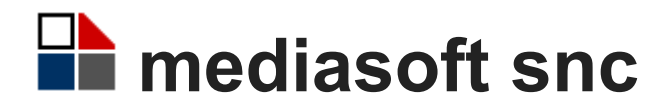

# Manuale dell'operatore

# SEGRETERIA DIGITALE CGWEB

Versione 1.0.2 del 4 novembre 2015

#### Registro delle versioni

| Versione | Data       | Modifiche apportate         | Osservazioni |
|----------|------------|-----------------------------|--------------|
| 1.0.2    | 04-11-2015 | Prima stesura del documento |              |
|          |            |                             |              |
|          |            |                             |              |

La versione più recente di questo manuale è scaricabile dalla sezione relativa alla conservazione sostitutiva della segreteria digitale Cgweb

# Indice

# Tavola dei contenuti

| Indice                                        | 2  |
|-----------------------------------------------|----|
| Introduzione                                  | 4  |
| Sicurezza dei dati                            | 4  |
| Tracciabilità                                 | 4  |
| Trasparenza                                   | 4  |
| Conservazione sostitutiva                     | 5  |
| Note per l'amministratore                     | 6  |
| Password                                      | 6  |
| Amministratore di Protocollo                  | 6  |
| Rettifiche dei Dati                           | 6  |
| Responsabili delle pratiche                   | 7  |
| Protocollo Digitale                           | 8  |
| Registrazioni                                 | 8  |
| Modificare una registrazione                  | 9  |
| Rettifiche al registro                        | 10 |
| Rilasciare una ricevuta                       | 10 |
| Registrazione Protocolli simili               | 10 |
| Risposta al Protocollo                        | 10 |
| Annullamento                                  | 11 |
| Conservazione sostitutiva                     | 12 |
| Lista dei registri giornalieri                | 12 |
| Conservazione automatica del registro         | 13 |
| Conservare un registro manualmente            | 13 |
| Monitorare lo stato di conservazione          | 13 |
| Scaricare il registro conservato              | 14 |
| Albo pretorio                                 | 15 |
| Modifica/Inserimento affissioni               | 16 |
| Stampa registro affissioni                    | 17 |
| Categorie                                     | 18 |
| Modifica/Inserimento categorie                | 18 |
| Cancellazione categoria                       | 19 |
| Integrazione dell'albo nel sito dell'Istituto | 19 |
| Archivi                                       | 20 |
| Mittenti - Destinatari                        | 21 |
| Ricerca                                       | 21 |
| Modifica/inserimento                          | 22 |
| Cancellazione nominativi                      | 23 |
| Oggetti                                       | 24 |
| Ricerca                                       | 24 |
| Modifica/inserimento                          | 25 |
| Attivazione                                   | 25 |
| Titolario                                     | 26 |
| Ricerca                                       | 26 |
| Modifica/inserimento                          | 27 |

### Introduzione

La procedura del Protocollo consente il trattamento informatico dei dati della corrispondenza amministrativa, in modo conforme al nucleo minimo di protocollo e al DPCM 03-12-2013, nel rispetto della sicurezza, tracciabilità, trasparenza dell'atto amministrativo.

| ALUNNI   ALUNNI VARIE   PROTOCOLLO   1                                                                 | SD   GRADUATORIE   PERSONALE   RETRIBUZIO                                                                                        | NI   BILANCIO   INVENTARI   DOCENTE   DIRIGENTE                                           | COMUNI   UTILITÀ   ADMIN                                                                                              |
|----------------------------------------------------------------------------------------------------|----------------------------------------------------------------------------------------------------|-------------------------------------------------------------------------------------------|----------------------------------------------------------------------------------------------------|
| CGWEB :: SD                                                                                            |                                                                                                    |                                                                                           | 者 쯔 틈 🤇 ? 🙂                                                                                                    |
| PROTOCOLLO DIGITALE     registrazioni     annullamento     conservazione sostitutiva     albo pretorio | ARCHIVI     mittenti - destinatari     oggetti     titolario     uffici     responsabili pratiche     registri     cancellazioni | <ul> <li>ELABORAZIONI E STAMPE<br/>ricerche<br/>registro<br/>parametri annuali</li> </ul> | DOCUMENTAZIONE     faq (domande e risposte)     news della procedura     documentazione     attivazione conservazione |

Fig. 1: Il menu della Segreteria Digitale

### Sicurezza dei dati

La registrazione viene effettuata dall'Operatore che accede al sito tramite apposita password assegnata dall'Amministratore. Il Protocollo riporta il codice identificativo dell'Operatore e può essere modificato soltanto da chi ha operato l'inserimento (fatta eccezione per l'utente Amministratore).

| ALUNN  |                                                                                                    | NNI VARIE   I | PROTOCOLLO   S | D   GRA | DUATORIE   PERSONALE   RETR | IBUZIONI   BILANCIO   INVENTARI   DOCENTE   DIRIGENTE   COMU | NI   UTILITÀ   / | ADMIN  | 00 (00 | MEDIASOFT |
|--------|----------------------------------------------------------------------------------------------------|---------------|----------------|---------|-----------------------------|--------------------------------------------------------------|------------------|--------|--------|-----------|
| CGWEB  | CWEB::SD≫registrazioni field and the second second |               |                |         |                             |                                                              |                  |        |        |           |
| Regist | Registrazioni                                                                                                    |               |                |         |                             |                                                              |                  |        |        |           |
| filtro | filtro :: data >= 12-10-2015 :: stato = solo attivi                                                                                                    |               |                |         |                             |                                                              |                  |        |        |           |
| Anno   | Reg                                                                                                    | Numero        | Data 🔻         | Tipo    | Mittente / Destinatario     | Oggetto                                                      | Titolario        | Utente |        |           |
| 2015   | 1                                                                                                    | 13            | 19-10-2015     | Α       | ABAGNALE SERAFINA           | sdsadasd                                                     |                  | france | mod    | ricev     |
| 2015   | 1                                                                                                    | 12            | 12-10-2015     | P       | ABATE GIUSEPPE'             | Accettazione Delibera di Riscatto Enpas/Inpdap: in 1         | A .02 .C         | france | mod    | ricev     |
| 2015   | 1                                                                                                    | 11            | 12-10-2015     | Α       | 123 INFORMATICA             | Test albo                                                    |                  | lore   | mod    | ricev     |
| 2015   | 1                                                                                                    | 10            | 12-10-2015     | Р       | ABATE GIUSEPPE'             | Accettazione Delibera di Riscatto Enpas/Inpdap: in 1         | A .02 .C         | france | mod    | ricev     |
|        |                                                                                                    |               |                |         |                             |                                                              |                  |        |        |           |

Fig. 2: La mascherina di modifica/inserimento registrazioni

Il programma attribuisce in automatico data e numero di protocollo univoco in entrata o in uscita. Consente tuttavia di compilare un campo data ricezione/invio, con la data di effettiva ricezione/invio, in caso di registrazione posticipata per cause di forza maggiore.

### Tracciabilità

È prevista la tracciabilità delle eventuali modifiche fatte e l'identificazione dell'operatore abilitato che ha provveduto alle correzioni. A tal fine possono essere stampati il Registro delle Variazioni effettuate (per data) e la Verifica Variazioni Registrazioni (per numero e data protocollo). Il Registro Giornaliero del Protocollo e il Registro delle Variazioni vengono trasmessi alla Conservazione Sostitutiva.

Il documento di accusa ricevuta, rilasciato in caso di ricevimento manuale, riporta sempre il codice dell'operatore. E' prevista la ricerca dei protocolli per operatore.

### Trasparenza

È possibile attribuire al documento un numero o un codice di pratica di riferimento e un codice ufficio competente. Si può indicare il Responsabile della pratica e la data entro la quale la pratica deve essere evasa.

La registrazione del Protocollo consente di annotare in apposito campo la data di eventuale Affissione del documento all'Albo. Se l'annotazione è stata fatta, è possibile inserire in tempo reale il protocollo all'Albo Online dell'istituto allegando anche documenti originali in formato digitale.

#### Conservazione sostitutiva

Per dettagli sulla conservazione sostitutiva fare riferimento al relativo manuale.

### Note per l'amministratore

Per dettagli sulla normativa a cui fanno riferimento i seguenti paragrafi consultare l'appendice Norme di riferimento.

### Password

II D.S.G.A. essendo Amministratore di Sistema può' creare gli utenti del Protocollo (in Utilità' - Amministrazione – Operatori), attribuendo a ciascuno le sue credenziali. Può verificarsi la necessità di eliminare un operatore; in tal caso, l'utente non può essere cancellato dall'archivio; deve essere inserito il flag nel campo: Utente Cessato. Si memorizza con Salva.

### Amministratore di Protocollo

Uno o più' utenti possono avere la prerogativa di Amministratore di Protocollo; il D.S.G.A. deve attribuire anche la prerogativa di effettuare il versamento del Registro alla Conservazione Sostitutiva e quella di autorizzare la pubblicazione all'Albo dei file allegati ai Protocolli.

Spetta all'Amministratore sovrintendere alla registrazione giornaliera dei Protocolli in arrivo o in uscita e compilare il Manuale di Gestione Protocollo. Dalla registrazione derivano Registro Protocollo, Registro Variazioni, Ricerche, Pacchetto di Distribuzione dei dati conservati.

- Compilare a sistema i Parametri Annuali del Protocollo con i dati Istituto e i dati Responsabile Conservazione; i dati sono obbligatori per la attivazione della Conservazione Sostitutiva;
- Indicare i parametri relativi alla rettificabilità dei dati in Archivi Registro;
- Procedere a cancellazioni di dati negli archivi (consentite solo se non collegati a protocolli),
- Rettificare i protocolli inseriti, anche da altri operatori;
- Annullare un protocollo;
- Scaricare il pacchetto informativo di distribuzione contenente il Documento/Registro conservato;

### Rettifiche dei Dati

Possono essere apportate modifiche ai protocolli del giorno (bottone Mod.); se vengono apportate Rettifiche autorizzate ai Protocolli dei giorni precedenti (ricerca del protocollo con il bottone Filtro), rimane traccia informatica e si genera il Registro giornaliero delle Variazioni; anche il Registro giornaliero delle Variazioni viene versato alla Conservazione con le stesse modalità' del Registro di Protocollo. L'Amministratore può' introdurre Rettifiche non solo nei suoi ma anche nei protocolli registrati da altri operatori. Nel Manuale di Gestione devono essere indicate le misure predisposte per proteggere le registrazioni da modifiche non autorizzate (art. 5 e 7 del DPCM 13 dicembre 2013).

### Responsabili delle pratiche

Anche i Responsabili delle Pratiche vengono indicati dall'Amministratore. Si registrano gli incaricati dell'espletamento delle pratiche del personale; nella registrazione del protocollo, infatti, si possono memorizzare gli estremi della pratica, il termine entro il quale la richiesta deve essere evasa e il responsabile della pratica (vedi normativa sulla trasparenza nella pubblica amministrazione). L'operatore che e' stato nominato come Responsabile Pratiche può' essere inserito come cessato dall'Amministratore di protocollo, nel caso non sia più' attivo.

# **Protocollo Digitale**

### Registrazioni

| ALUNNI   ALUNNI VARIE   PROTOCOLLO   SD   GRADUATORIE   PERSONALE   RETRIBUZIONI   B | ILANCIO   INVENTARI   DOCENTE   DIRIGENTE   COMUNI   UTILITÀ   ADMIN |
|--------------------------------------------------------------------------------------|----------------------------------------------------------------------|
| CGWEB :: SD » registrazioni                                                          | ff ळ 듣 오 ? (0)                                                       |
| Registrazioni                                                                        |                                                                      |
|                                                                                      | Protocollo                                                           |
| Anno/Registro/Numero/Data: 2015 Reg:                                                 | 1 Nr.: nuovo Data: 22-10-2015 <-   <-   <-   <-   <-   <-   <-   <-  |
| Data invio/ricezione: 22-10-2015                                                     | Da emergenza:                                                        |
| Data affissione all'Albo:                                                            |                                                                      |
| Tipo:                                                                                |                                                                      |
| Mittente / Destinatario:                                                             |                                                                      |
| Indirizzo:                                                                           |                                                                      |
| CAP/Località/Prov:                                                                   | ٩ ٩                                                                  |
| Tramite:                                                                             | 9                                                                    |
| Riferimenti (Nr./Data/Allegati/Spese):                                               |                                                                      |
| Oggetto:                                                                             |                                                                      |
| Titolario:                                                                           |                                                                      |
| Ufficio competente:                                                                  | ٩ 🔤                                                                  |
| Pratica (Nr./Rispondere entro/Responsabile):                                         |                                                                      |
| Data archiviazione:                                                                  |                                                                      |
| Inviato/Ricevuto a mezzo:                                                            | $\checkmark$                                                         |
| Stato registrazione: Attiva                                                          | I DESTINATARI                                                        |
| Tipo                                                                                 | Mittente / Destinatario                                              |
| 1 Aggiuntivo 🗸                                                                       | Q.                                                                   |
|                                                                                      |                                                                      |
|                                                                                      | indietro salva                                                       |

Fig. 3: La mascherina della registrazione

Cliccare sul bottone Nuovo per un **nuovo** inserimento; la registrazione riporta il codice identificativo dell'operatore.

Avanzare nei campi con il tasto TAB (Tabulazione), indietreggiare con Shift+TAB (maiuscola+tabulazione), e fare attenzione ad inserire le date nel formato **gg-mm-aaaa**.

Campi della mascherina:

- **Data invio/ricezione**: Inserire la data di effettiva ricezione o invio che può essere uguale o diversa dalla data del protocollo.
- Da emergenza: Può accadere che si registri il protocollo in ritardo o si recuperino protocolli che sono stati registrati di necessità nel protocollo di emergenza. Spuntare la casella apposita, se il protocollo viene riportato dal protocollo di Emergenza.
- **Data affissione all'albo**: Compilare la data per i documenti che vanno affissi all'albo pretorio.
- **Tipo**: Tipo di registrazione (arrivo o uscita).
- Mittente/Destinatario: Il mittente o destinatario della registrazione. Premere la freccia giù o l'icona della lente per aprire lo scan sull'archivio dei nominativi, se il nominativo cercato non è presente è possibile crearne uno nuovo cliccando sul tasto "A".
- Indirizzo: È l'indirizzo del mittente/destinatario. Premere la freccia giù o l'icona della

lente per aprire lo scan sull'archivio dei nominativi, se il nominativo cercato non è presente è possibile crearne uno nuovo cliccando sul tasto "A".

- Tramite: È il tramite del mittente/destinatario. Premere la freccia giù o l'icona della lente per aprire lo scan sull'archivio dei nominativi, se il nominativo cercato non è presente è possibile crearne uno nuovo cliccando sul tasto "A".
- Riferimenti (Nr./Data/Allegati/Spese): Sono i riferimenti della registrazione.
- **Oggetto**: Inserire l'oggetto della registrazione. Premere il bottone della lente per aprire lo scan sull'archivio degli oggetti, se l'oggetto cercato non è presente è possibile crearne uno nuovo cliccando sul tasto "A".
- **Titolario**: È il titolario della registrazione. Premere la freccia giù o l'icona della lente per aprire lo scan sull'archivio dei titolari, se il titolario cercato non è presente è possibile crearne uno nuovo cliccando sul tasto "A".
- **Ufficio competente**: Premere la freccia giù o l'icona della lente per aprire lo scan sull'archivio degli uffici.
- **Pratica (Nr./Rispondere entro/Responsabile)**: Inserire i dati relativi alla pratica. Questo dato è facoltativo.
- Data archiviazione: Inserire la data di archiviazione. Questo dato è facoltativo.
- Inviato/Ricevuto a mezzo: Selezionare l'opzione dalla tendina.
- Altri destinatari: È possibile inserire altri destinatari. Selezionare il Tipo di destinatario (aggiuntivo o per conoscenza), poi premere la freccia giù o l'icona della lente per aprire lo scan sull'archivio dei nominativi, se il nominativo cercato non è presente è possibile crearne uno nuovo cliccando sul tasto "A". Per aggiungere altri destinatari premere il tasto Tab fino alla fine dei campi per aprire una nuova riga, oppure cliccate sul bottone "+".
- **Stato registrazione**: Indica se la registrazione è attiva oppure se è stata annullata. Per dettagli consultare il paragrafo Annullamento.

Quando I dati sono completi premete il bottone "salva" per salvare la registrazione.

Per archiviare una pratica evasa, si può' entrare nel protocollo con il bottone modifica e digitare la data corrispondente nell'apposito campo. Confermare con Salva; con il salvataggio viene assegnato il numero al protocollo.

### Modificare una registrazione

| ALUNNI  | ALUN                                 | INI VARIE | PROTOCOLLO   SC     | GRA     | DUATORIE   PERSONALE   RETR | IBUZIONI   BILANCIO   INVENTARI   DOCENTE   DIRIGENTE   COMU | NI   UTILITÀ   A | DMIN   | 00 00 | MEDIASOFT |
|---------|--------------------------------------|-----------|---------------------|---------|-----------------------------|--------------------------------------------------------------|------------------|--------|-------|-----------|
| CGWEB   | CGWEB :: SD » registrazioni 붉혀 주 ? 🕐 |           |                     |         |                             |                                                              |                  |        |       |           |
| Registr | Registrazioni                        |           |                     |         |                             |                                                              |                  |        |       |           |
| filtro  | :: data                              | >= 12-10- | 2015 :: stato = sol | o attiv | 1                           |                                                              |                  |        |       |           |
| Anno    | Reg                                  | Numero    | Data 🔻              | Tipo    | Mittente / Destinatario     | Oggetto                                                      | Titolario        | Utente | _     |           |
| 2015    | 1                                    | 13        | 19-10-2015          | Α       | ABAGNALE SERAFINA           | sdsadasd                                                     |                  | france | mod   | ricev     |
| 2015    | 1                                    | 12        | 12-10-2015          | P       | ABATE GIUSEPPE'             | Accettazione Delibera di Riscatto Enpas/Inpdap: in 1         | A .02 .C         | france | mod   | ricev     |
| 2015    | 1                                    | 11        | 12-10-2015          | Α       | 123 INFORMATICA             | Test albo                                                    |                  | lore   | mod   | ricev     |
| 2015    | 1                                    | 10        | 12-10-2015          | Р       | ABATE GIUSEPPE'             | Accettazione Delibera di Riscatto Enpas/Inpdap: in 1         | A .02 .C         | france | mod   | ricev     |
|         |                                      |           |                     |         |                             |                                                              |                  |        |       |           |

Fig. 4: La mascherina del Registro di Protocollo

Non sono modificabili il numero e la data di protocollo; il numero in caso di errore può solo essere annullato.

Gli altri dati possono essere modificati con il bottone mod (modifica), se si tratta di

protocolli del giorno; le modifiche inserite nello stesso giorno non vengono riportate nel Registro Variazioni. L'operatore può modificare solo i protocolli che ha inserito; l'Amministratore di Protocollo può modificarli tutti.

### **Rettifiche al registro**

In caso di errore in protocolli dei giorni precedenti, si possono introdurre le Rettifiche. Con la funzione di Filtro e il bottone Cerca si richiamano i Protocolli del giorno interessato e con Mod (modifica) si introducono le correzioni.

Sono modificabili (con tracciatura delle rettifiche) il mittente/destinatario, la data di arrivo, il numero del documento, la data del mittente e l'oggetto. Escludendo numero e data del protocollo, anche gli altri dati sono modificabili.

Il programma permette all'Amministratore di definire un limite di giorni oltre il quale non sia più possibile effettuare correzioni. Per maggiori informazioni consultare il capitolo Parametri annuali.

Le regole devono essere definite nel Manuale di Gestione.

Le Modifiche (nel giorno) e le Rettifiche ai protocolli spettano agli operatori abilitati solo per i protocolli da loro inseriti. Per maggiori informazioni consultare capitolo Annullamento.

Spetta all'Amministratore, invece, la rettifica di tutti i protocolli e l'eventuale annullamento di un protocollo erroneamente inserito.

Le rettifiche inserite si possono consultare nel Registro Variazioni.

#### Rilasciare una ricevuta

L'operatore con il bottone **ricev** può rilasciare e stampare un documento di accusa ricevuta che riporta il suo codice identificativo, in caso di avvenuta consegna manuale del protocollo.

### Registrazione Protocolli simili

Si possono recuperare dati già registrati per registrare protocolli simili: la funzione "recupera da altro protocollo" consente di recuperare un protocollo già registrato e di produrre la registrazione di un protocollo simile al primo (bottone conferma).

### **Risposta al Protocollo**

Si può anche produrre la Risposta allo stesso protocollo (in preparazione).

### Annullamento

Per annullare una registrazione potete utilizzare la procedura **SD** » protocollo digitale » annullamento.

| ALUNNI   ALUNNI VARIE   PROTOCOLLO   SD   GRADUATORIE   PERSONALE   RETRIBUZIONI   BILANCIO   INVENTARI   DOCENTE   DIRIGENTE   COMUNI   UTILITÀ   ADMIN | MEDIASOFT |
|----------------------------------------------------------------------------------------------------|-----------|
| CGWEB :: SD » annullamento                                                                                                    | #∞ē९? ७   |
| Annullamento Protocollo                                                                                                    |           |
| Protocollo (Anno/Registro/Numero):2015                                                                                                    |           |
| indietro ricerca                                                                                                    |           |

Fig. 5: La mascherina di annullamento registrazioni

Campi della mascherina:

• **Protocollo (Anno/Registro/Numero)**: Inserire l'anno, il registro e il numero di protocollo da annullare.

Cliccando sul bottone **ricerca** appariranno i dettagli della registrazione selezionata, a questo punto potete cliccare sul bottone **annulla** per annullare la registrazione.

Nelle registrazioni già annullate sarà visibile il bottone **ripristina** che cancella l'annullamento.

### Conservazione sostitutiva

Nota: prima di poter iniziare la conservazione è necessario attivare l'archivio di conservazione presso il Conservatore Accreditato. A questo scopo è necessario seguire i passaggi elencati al capitolo Attivazione servizio di conservazione.

| ALUNNI   ALUNNI VARIE   PROTOCOLLO   SI                                                                                               | )   GRADUATORIE                                    | PERSONALE  | RETRIB   | UZIONI   B | ILANCIO | INVENTARI   UTILITÀ |         |     |     |            |                    | 00            | MEDIASOFT                |
|----------------------------------------------------------------------------------------------------|----------------------------------------------------|------------|----------|------------|---------|---------------------|---------|-----|-----|------------|--------------------|---------------|--------------------------|
| CG <b>WEB</b> :: SD » conservazione sostitutiva                                                                                       | GWEB :: SD > conservazione sostitutiva සිම 등 Q ? ර |            |          |            |         |                     |         |     |     |            |                    |               |                          |
| filtro :: dal >= 17-09-2015                                                                                                    |                                                    |            |          |            |         |                     |         |     |     |            |                    |               |                          |
| Descrizione                                                                                                    | Reg Mod.Vers.                                      | Data       | Ult.Num. | Generato   | Stampa  | Caricamento         | Versato |     |     | Conservato | Data conservazione |               | Stato                    |
| Registro Giornaliero di Protocollo                                                                                                    | 1 Manuale                                          | 16-10-2015 | 4327     | genera     |         |                     |         |     |     |            |                    |               | Non versato              |
| Registro Giornaliero di Protocollo                                                                                                    | 1 Manuale                                          | 15-10-2015 | 4295     | ✓          | stampa  | 16-10-2015 16:58    | ✓       | p7m | xml | ✓          | 16-10-2015 18:49   | scarica       | Conservato               |
| Registro Giornaliero di Protocollo                                                                                                    | 1 Manuale                                          | 14-10-2015 | 4270     | ✓          | stampa  | 15-10-2015 18:45    | ✓       | p7m | xml | 1          | 16-10-2015 18:03   | scarica       | Conservato               |
| Registro Giornaliero di Protocollo                                                                                                    | 1 Manuale                                          | 13-10-2015 | 4245     | ✓          | stampa  | 14-10-2015 20:14    | 1       | p7m | xml | ✓          | 14-10-2015 22:05   | scarica       | Conservato               |
| Registro Giornaliero di Protocollo                                                                                                    | 1 Manuale                                          | 12-10-2015 | 4226     | √          | stampa  | 13-10-2015 22:30    | 1       | p7m | xml | √          | 13-10-2015 23:24   | scarica       | Conservato               |
| Registro Giornaliero di Protocollo 1 Manuale 12-10-2015 4226 🗸 stampa 13-10-2015 22:30 🗸 p7m xml 🗸 13-10-2015 23:24 scanca Conservato |                                                    |            |          |            |         |                     |         |     |     |            |                    |               |                          |
| I.S. DANTE ALIGHIERI                                                                                                    |                                                    |            |          |            |         |                     |         |     |     |            | © 2005-2015 medi   | asoft snc - T | utti i diritti riservati |

Fig. 6: Mascherina di conservazione del registro di protocollo

Da questa procedura è possibile conservare i registri di protocollo giornalieri e monitorare lo stato del processo di conservazione.

### Lista dei registri giornalieri

Nella lista dei registri conservabili sono visibili le seguenti colonne:

- **Descrizione**: Descrizione del registro.
- **Reg**: Numero del registro.
- **Mod.Vers**: È la modalità di versamento selezionata per il registro (Non versare, Manuale, Automatico). Per una spiegazione delle diverse modalità consultare il capitolo Registri.
- Data: Data del registro.
- Ult.Num: Ultimo numero di protocollo del registro.
- **Generato**: Indica lo stato del registro. Il bottone è abilitato solo se è stata selezionata la modalità "Manuale" nei parametri del registro e se il registro non è ancora stato generato.
- **Stampa**: Se il documento è già stato generato è visibile il bottone "stampa" che permette la stampa del registro.
- **Caricamento**: Se il documento è pronto per la conservazione è presente il bottone "versa" (invia) che permette di iniziare il processo di conservazione. Se il processo di conservazione è già iniziato verrà mostrata la data e l'ora in cui il registro è stato

inviato al servizio di firma per la conservazione;

- **Versato**: Indica se il registro è stato firmato e versato correttamente al servizio di conservazione. In caso positivo la colonna successiva contiene due bottoni:
  - p7m: permette di scaricare il file firmato che è stato inviato al servizio di conservazione;
  - xml: permette di scaricare il file indice del Pacchetto di Versamento (PdV) che è stato versato al servizio di conservazione;
- **Conservato**: Indica se il processo di conservazione si è concluso correttamente e il registro è stato conservato.
- **Data conservazione**: Indica la data e l'ora in cui si è concluso positivamente il processo di versamento e il servizio di conservazione ha generato il Pacchetto di Archiviazione (PdA).

Se il documento è stato conservato correttamente, la colonna successiva contiene il bottone scarica che permette di scaricare il Pacchetto di Distribuzione (PdD) per gli usi consentiti dalla legge.

• **Stato**: Mostra lo stato del processo di conservazione. Per dettagli fate riferimento all'appendice Stato di conservazione dei documenti.

### Conservazione automatica del registro

Se nei parametri del registro si è selezionata la modalità "Automatico" non è necessario alcun intervento da parte dell'operatore.

La procedura di generazione e conservazione automatica inizia alle ore 1:00 del giorno successivo.

### Conservare un registro manualmente

Per conservare un registro manualmente procedete come segue:

 Accanto al registro da conservare, alla colonna "generato", cliccate sul bottone "genera". Se il documento è già stato generato il bottone sarà disabilitato e sarà visibile il bottone "stampa".

**Attenzione**: I tempi di generazione possono variare da pochi secondi a diversi minuti a seconda della quantità di dati, durante questo periodo non chiudete la finestra del browser e non cliccate sui altri bottoni nella mascherina.

- Accanto al documento da conservare, alla colonna "generato", cliccate sul bottone "**stampa**" e verificate che il documento generato sia corretto in ogni sua parte.
- Quando avete finito di verificare il documento generato cliccate sul bottone "versa" alla colonna "caricamento" per iniziare il processo di conservazione;

### Monitorare lo stato di conservazione

Il processo di conservazione sostitutiva richiede generalmente meno di 24 ore ma, in periodi in cui i server del conservatore sono particolarmente impegnati, questo periodo potrebbe essere significativamente più lungo. Durante questo periodo potete controllare lo stato di avanzamento del processo consultando periodicamente i dati presenti nelle colonne "Caricamento", "Versato", "Conservato", "Data conservazione", e "Stato". Per maggiori informazioni sul significato dei valori nella colonna "Stato" consultate l'appendice Stato di conservazione dei documenti.

### Scaricare il registro conservato

Quando necessario, l'operatore può scaricare un Pacchetto di Distribuzione contenente il registro conservato per gli usi consentiti dalla legge quando necessario. Per farlo è sufficiente cliccare sul bottone "scarica" accanto al registro.

Nota: Soltanto i Pacchetti di Distribuzione scaricati con il bottone "scarica" o direttamente dal pannello accesso all'Archivio di Conservazione di Aruba hanno valore giuridico. I file PDF scaricabili con il bottone **pdf** o anche il file PDF firmato scaricabile con il bottone "p7m" non hanno alcun valore legale.

### Albo pretorio

Per aprire la procedura di gestione dell'albo pretorio andare in **SD** » protocollo digitale » albo pretorio.

|                                                                                                    | SCWEB – Google Chrome X            |          |                       |            |                       |      |                                       |                                       |                       |      |
|----------------------------------------------------------------------------------------------------|------------------------------------|----------|-----------------------|------------|-----------------------|------|---------------------------------------|---------------------------------------|-----------------------|------|
| 🗋 htt                                                                                                    | https://www.servizimsw.it/home.php |          |                       |            |                       |      |                                       |                                       |                       |      |
| ALUNNI   ALUNNI VARIE   PROTOCOLLO   SD   GRADUATORIE   PERSONALE   RETRIBUZIONI   BILANCIO   INVENTARI   DOCENTE   DIRIGENTE   COMUNI   UTILITÀ   ADMIN MEDIASOFT |                                    |          |                       |            |                       |      |                                       |                                       | DIA <mark>SOFT</mark> |      |
| CGWEB :: SD » albo pretorio                                                                                                    |                                    |          |                       |            |                       |      |                                       |                                       | ? ①                   |      |
| Affissioni Registro Categorie                                                                                                    |                                    |          |                       |            |                       |      |                                       |                                       |                       |      |
| filtro                                                                                                    | filtro :: data >= 28-04-2015       |          |                       |            |                       |      |                                       |                                       |                       |      |
| Anno                                                                                                    | Reg                                | Numero 🔻 | Data                  | Dal        | Al                    | Cat. | Mittente / Destinatario               | Oggetto                               |                       |      |
| 2015                                                                                                    | 1                                  | 11       | 12-10-2015            | 12-10-2015 | 12-12-2015            | 0200 | 123 INFORMATICA                       | Test albo                             | mod                   | canc |
| 2015                                                                                                    | Ŧ                                  | 4        | 08 05 2015            | 08-05-2015 | 06 07 2015            | 0100 | CSA MODENA MODENA                     | Notifica Contratto Individuale di Lav | mod                   | canc |
| 2015                                                                                                    | Ŧ                                  | Ŧ        | 21 01 2015            | 21 01 2015 | 28 02 2015            | 0200 | BIBLIOTECA COMUNALE Pavullo nel Frigr | Adozione Libri di Testo Trasmission   | mod                   | canc |
| 2013                                                                                                    | Ŧ                                  | 15       | <del>19 11 2013</del> | 19 11 2013 | 29 11 2013            | 0100 | 1234567890123456789012345678901234567 | Test òàùèòààùàùòàòà ç°ç°§ììì          | mod                   | canc |
| 2013                                                                                                    | Ŧ                                  | 10       | 28 10 2013            | 28 10 2013 | 24 12 2013            | 0100 | 1234567890123456789012345678901234567 | Prova                                 | mod                   | canc |
| 2013                                                                                                    | Ŧ                                  | 7        | <del>16 09 2013</del> | 16 09 2013 | <del>16 10 2013</del> |      | 123 INFORMATICA                       | Test protocollo                       | mod                   | canc |
| 2013                                                                                                    | Ŧ                                  | 6        | 03 07 2013            | 04 07 2013 | 04 08 2013            |      | 123 INFORMATICA                       | Test file                             | mod                   | canc |
| 2013                                                                                                    | Ŧ                                  | 5        | 02 07 2013            | 02 07 2013 | 05 07 2013            |      | ZZZPROVA ZZZ SESTOLA                  | Test caricamento file                 | mod                   | canc |
| I.S. DA                                                                                                    |                                    |          |                       |            |                       |      |                                       |                                       |                       |      |

Fig. 7: Elenco dei documenti pubblicati all'albo pretorio

Nell'elenco sono visibili i documenti pubblicati all'albo. Quelli fuori dalla data di pubblicazione vengono mostrati in grigio e barrati.

Per creare una nuova affissione cliccare sul tasto **nuovo**, per modificarne una esistente cliccare sul tasto **mod**. Per eliminare un'affissione cliccare sul tasto **canc**.

### Modifica/Inserimento affissioni

| r                                                                                                    | SCWEB - Google Chrome                                                                                | ×                                         |
|----------------------------------------------------------------------------------------------------|----------------------------------------------------------------------------------------------------|-------------------------------------------|
| https://www.servizimsw.it/home.ph                                                                    | qr                                                                                                   |                                           |
| ALUNNI   ALUNNI VARIE   PROTOCOLLO   SI                                                              | D   GRADUATORIE   PERSONALE   RETRIBUZIONI   BILANCIO   INVENTARI   DOCENTE   DIRIGENTE   COMUNI   U | TILITÀ   ADMIN<br>MEDIA <mark>SOFT</mark> |
| CGWEB :: SD » albo pretorio                                                                          | 1                                                                                                    | #⊠름へ? ()                                  |
| Affissioni Registro Categorie                                                                        |                                                                                                    |                                           |
|                                                                                                    | Affissioni all'Albo Pretorio                                                                         |                                           |
| Protocollo (Anno/Registro/Numero/Data):<br>Affissione dal:<br>Al:<br>Ente:<br>Categoria:<br>Oggetto: |                                                                                                    |                                           |
| File 1:<br>File 2<br>File 3                                                                          | Choose File No file chosen                                                                           |                                           |
| File 4                                                                                               | Choose File No file chosen                                                                           |                                           |
| File 5:                                                                                              | Choose File No file chosen                                                                           |                                           |
|                                                                                                    | indietro                                                                                             |                                           |
| I.S. DANTE ALIGHIERI                                                                                 | © 2005-2015 mediasoft sn                                                                             | c - Tutti i diritti riservati             |

Fig. 8: Mascherina di modifica/inserimento delle affissioni

Descrizione dei campi:

- **Protocollo (Anno/Registro/Numero/Data)**: Selezionare la registrazione di protocollo a cui si riferisce il documento pubblicato. Premere la freccia giù o cliccare sull'icona della lente per aprire lo scan sulle registrazioni del protocollo.
- Affissione dal: Inserire la data dalla quale il documento deve essere affisso all'albo. La data deve essere inserita nel formato gg-mm-aaaa.
- Al: Inserire la data dell'ultimo giorno di affissione all'albo. La data deve essere inserita nel formato gg-mm-aaaa.
- Ente: Inserire l'ente che ha emesso il documento.
- Categoria: Selezionare la categoria del documento.
- Oggetto: Inserire l'oggetto del documento.
- File 1, File 2, etc: Selezionare il file del documento da pubblicare all'albo. È
  possibile selezionare fino a 5 file. La dimensione massima totale dei file è di 50mb
  se avete necessità di pubblicare file con dimensioni totali maggiori si consiglia di
  caricarne uno per volta salvando la registrazione e aprendola di nuovo con
  modifica.

Quando avete finito di compilare i campi premete salva per salvare.

**Nota:** A seconda della dimensione dei file allegati alla pubblicazione l'operazione potrebbe richiedere anche diversi minuti, durante questa attesa non cliccate sulle chiamate del menu e non chiudete la finestra del browser.

### Stampa registro affissioni

Per stampare il registro delle affissioni andare alla linguetta Registro.

| SCWEB – Google Chrome X                                                      |                                                                                           |  |  |  |  |  |  |
|------------------------------------------------------------------------------|-------------------------------------------------------------------------------------------|--|--|--|--|--|--|
| https://www.servizimsw.it/home.php                                           |                                                                                           |  |  |  |  |  |  |
| ALUNNI   ALUNNI VARIE   PROTOCOLLO   SD   GRADUATORIE   PERSONALE   RETRIBUZ | IONI   BILANCIO   INVENTARI   DOCENTE   DIRIGENTE   COMUNI   UTILITÀ   ADMIN<br>MEDIASOFT |  |  |  |  |  |  |
| CG <mark>WEB</mark> :: SD » albo pretorio                                    | ▲∞=●へ? ∪                                                                                  |  |  |  |  |  |  |
| Affissioni Registro Categorie                                                |                                                                                           |  |  |  |  |  |  |
| Registro Affi                                                                | isioni all'Albo                                                                           |  |  |  |  |  |  |
| Anno: 2015<br>Dalla data: 01-01-2015<br>Alla data: 28-10-2015                |                                                                                           |  |  |  |  |  |  |
| Data di stampa: 28- 10- 2015                                                 |                                                                                           |  |  |  |  |  |  |
| indistro                                                                     | stampa                                                                                    |  |  |  |  |  |  |
| I.S. DANTE ALIGHIERI                                                         | © 2005-2015 mediasoft snc - Tutti i diritti riservati                                     |  |  |  |  |  |  |

Fig. 9: Mascherina della stampa del registro affissioni

Descrizione dei campi:

- **Anno**: Selezionare l'anno del registro. Premere la freccia giù o cliccare sull'icona della lente per aprire lo scan sugli anni.
- **Dalla data**: Inserire la data della quale far iniziare la stampa del registro. La data deve essere inserita nel formato gg-mm-aaaa.
- Alla data: Inserire la data alla quale far finire la stampa del registro. La data deve essere inserita nel formato gg-mm-aaaa.
- Data stampa: Selezionare la data della stampa del registro.

Quando avete compilato i campi premete stampa per scaricare la stampa in formato PDF.

### Categorie

Per modificare o inserire categorie andare alla linguetta Categorie.

|                                       | SCWEB – Google Chrome                                                      |                            | ×                                           |  |  |  |  |
|---------------------------------------|----------------------------------------------------------------------------|----------------------------|---------------------------------------------|--|--|--|--|
| https://www.serviz                    | https://www.servizimsw.it/home.php                                         |                            |                                             |  |  |  |  |
| ALUNNI   ALUNNI VARIE                 | PROTOCOLLO   SD   GRADUATORIE   PERSONALE   RETRIBUZIONI   BILANCIO   INVI | ENTARI   DOCENTE   DIRIGEI | NTE   COMUNI   UTILITÀ   ADMIN<br>MEDIASOFT |  |  |  |  |
| CG <mark>WEB</mark> :: SD » albo pret | orio                                                                       |                            | #⊠≣९? ७                                     |  |  |  |  |
| Affissioni Registro                   | Categorie                                                                  |                            |                                             |  |  |  |  |
| filtro :: nessuna selez               | zione attivata                                                             |                            |                                             |  |  |  |  |
| Codice 🛦                              | Descrizione 🔺                                                              | Prot                       |                                             |  |  |  |  |
| 0100                                  | Acquisti beni e servizi                                                    | 3                          | mod canc                                    |  |  |  |  |
| 0200                                  | Contratti e convenzioni                                                    | 2                          | mod canc                                    |  |  |  |  |
| 0300                                  | Graduatorie di istituto                                                    | 0                          | mod canc                                    |  |  |  |  |
| 0400                                  | Organi collegiali                                                          | 0                          | mod canc                                    |  |  |  |  |
| 0500                                  | Programma annuale                                                          | 0                          | mod canc                                    |  |  |  |  |
| 0600                                  | Relazioni sindacali                                                        | O                          | mod canc                                    |  |  |  |  |
| Indietro nuovo                        |                                                                            |                            |                                             |  |  |  |  |
| I.S. DANTE ALIGHIERI                  | I.S. DANTE ALIGHIERI © 2005-2015 mediasoft snc - Tutti i diritti riservati |                            |                                             |  |  |  |  |

Fig. 10: Elenco delle categorie

Modifica/Inserimento categorie

Nell'elenco sono visibili le categorie. Quelle cessate vengono mostrate in grigio e barrate.

Per creare una nuova categoria cliccare sul tasto **nuovo**, per modificarne una esistente cliccare sul tasto **mod**. Per eliminare una categoria cliccare sul tasto **canc**.

| SCWEB – Google Chrome                                                                                                 | ×                                                     |
|----------------------------------------------------------------------------------------------------|-------------------------------------------------------|
| https://www.servizimsw.it/home.php                                                                                    |                                                       |
| ALUNNI   ALUNNI VARIE   PROTOCOLLO   SD   GRADUATORIE   PERSONALE   RETRIBUZIONI   BILANCIO   INVENTARI   DOCENTE   D | IRIGENTE   COMUNI   UTILITÀ   ADMIN<br>MEDIASOFT      |
| CG <mark>WEB</mark> :: SD » albo pretorio                                                                             | <b>台</b> 교 등 소 ? ①                                    |
| Affissioni Registro Categorie                                                                                         |                                                       |
| Categoria<br>Codice:<br>Descrizione:<br>Cessato:<br>indietro salva                                                    |                                                       |
| I.S. DANTE ALIGHIERI                                                                                                  | © 2005-2015 mediasoft snc - Tutti i diritti riservati |

Fig. 11: Mascherina di modifica/inserimento delle categorie

Descrizione dei campi:

- Codice: Inserire il codice della categoria.
- **Descrizione**: Inserire la descrizione della categoria.
- **Cessato**: Spuntare la casellina se la categoria non è più utilizzata e non deve più apparire nelle ricerche.

#### Cancellazione categoria

Il sistema non permette la cancellazione di categorie in quanto potrebbero già essere state

associate a registrazioni. Le categorie non più utilizzati possono però essere marcate come cessate (campo cessato nella mascherina di modifica/inserimento), in questo caso non appariranno più nelle ricerche e negli scan.

### Integrazione dell'albo nel sito dell'Istituto

L'albo pretorio gestito con questa procedura può essere integrato nel sito dell'Istituto in modo semplice inserendo alcune righe di codice Javascript nel sorgente HTML in una pagina dedicata all'albo. Gli utenti saranno così in grado di consultare l'albo pretorio in tempo reale e scaricare i documenti affissi.

| 🚱 🔊 🚱 🗋 www.villaggioscuola.it/aaa/pages/page_details.php?id=1155&page_id=2103                                                                                                    | U | ≡ |
|----------------------------------------------------------------------------------------------------|---|---|
| mediasoft web                                                                                                    |   | _ |
| Memù di navigazione       ALBO PRETORIO         Home       Albo Pretorio         COMUNICAZIONI       Creata il 03-03-2012 alle 10:44, ultimo aggiornamento il 22-10-2015 alle 12:18 da segreteria         DOCUMENTI       CALENDARIO         CALENDARIO       Form per la ricerca albo pretorio.         INFORMAZIONI       LE SCUOLE         PRIVACY       Mostra:         Albo Pretorio       •         Categoria:       •         Tutte       •         • Oggetto:       •         • Periodo pubblicazione:       •         • Periodo pubblicazione:       •         • Ileanco documenti pubblicati all'Albo Pretorio         Prot.Nr       Data         IL23 INFORMATICA       12-10-2015         1/11       12-10-2015 |   |   |
| [ [Eschers_keptiles.jpg (114KB)]                                                                                                    |   |   |
| [toma in alto]                                                                                                    |   | - |

Fig. 12: Esempio della pagina dell'albo nel sito di un Istituto

L'apparenza del form di ricerca e della tabella delle affissioni può essere personalizzata per adattarsi al sito dell'Istituto. Per dettagli tecnici ed esempi consultate la guida **Integrazione dell'albo nel sito di istituto**.

# Archivi

| ALUNNI   ALUNNI VARIE   PROTOCOLLO   SD   GRA                                                          | DUATORIE   PERSONALE   RETR                                                                                                    | IBUZIONI   BILANCIO   INVENTARI   DOCENTE   DIRIGENTE   COM        | UNI   UTILITÀ   ADMIN                                                                                                 |
|----------------------------------------------------------------------------------------------------|----------------------------------------------------------------------------------------------------|--------------------------------------------------------------------|----------------------------------------------------------------------------------------------------|
| CGWEB :: SD                                                                                            |                                                                                                    |                                                                    | ● ● ● ○ ? ①                                                                                                    |
| PROTOCOLLO DIGITALE     registrazioni     annullamento     conservazione sostitutiva     albo pretorio | ARCHIVI     mittenti - destinatari     oggetti     titolario     uffici     responsabili pratiche     registri     cancellazioni | ELABORAZIONI E STAMPE<br>ricerche<br>registro<br>parametri annuali | DOCUMENTAZIONE     faq (domande e risposte)     news della procedura     documentazione     attivazione conservazione |

Fig. 13: Il menu degli archivi di appoggio

Definiti i Parametri Annuali, sono necessari gli archivi di appoggio:

- **Mittenti/Destinatari**: Mittenti/Destinatari con cui si intrattiene la corrispondenza corrente;
- **Oggetti**: Oggetti, con possibilità di importazione di un archivio standard e di integrazione dell'archivio da parte dell'utente;.
- **Titolario**: Classificazione per voci dei protocolli. Con possibilità di importazione di alcune voci da un archivio standard e di creazione delle altre voci da parte dell'utente.
- **Uffici**: Aree per lo smistamento della posta in entrata e in uscita.
- **Responsabilità pratiche**: Incaricati dell'espletamento delle pratiche del personale.
- **Registri**: Registro unico e registri particolari previsti dalla normativa.
- **Cancellazioni**: Per cancellare voci dei vari archivi che non sono ancora state usate nel protocollo.

Si raccomanda di essere sintetici nella compilazione di nominativi, oggetti, titolario.

### Mittenti - Destinatari

Per aprire la procedura di gestione dell'archivio dei mittenti/destinatari in **SD** » archivi » mittenti-destinatari.

| ALUNNI   ALUNNI VARIE   PROTOCOLLO   SD   GRADUATORIE   PERSONALE   RETRIBUZIONI   BILANCIO   INVENTARI   DOCENTE   DIRIGENTE   COMUNI   UTILITÀ   ADMIN |                |                |     |          |          |
|----------------------------------------------------------------------------------------------------|----------------|----------------|-----|----------|----------|
| CGWEB :: SD » mittenti - destinatari                                                                                                    |                |                |     |          | #조종요? (J |
| Mittenti/Destinatari                                                                                                    |                |                |     |          |          |
| filtro :: stato = solo attivi                                                                                                    |                |                |     |          |          |
| Denominazione 🔺                                                                                                    | Nome           | Indirizzo      | CAP | Località | Prov     |
|                                                                                                    |                |                |     |          | mod      |
|                                                                                                    |                |                |     |          | mod      |
|                                                                                                    |                |                |     |          | mod      |
|                                                                                                    |                |                |     |          | mod      |
|                                                                                                    |                |                |     |          | mod      |
|                                                                                                    |                |                |     |          | mod      |
|                                                                                                    |                |                |     |          | mod      |
|                                                                                                    |                |                |     |          | mod      |
|                                                                                                    |                |                |     |          | mod      |
|                                                                                                    |                |                |     |          | mod      |
|                                                                                                    |                |                |     |          | mod      |
|                                                                                                    |                |                |     |          | mod      |
|                                                                                                    |                |                |     |          | mod      |
|                                                                                                    |                |                |     |          | mod 🗌    |
|                                                                                                    |                |                |     |          | mod _    |
|                                                                                                    |                |                |     |          | mod      |
|                                                                                                    |                |                |     |          | mod      |
|                                                                                                    |                |                |     |          | mod      |
|                                                                                                    | Indietro nuovo | stampa esporta |     |          |          |

Fig. 14: La mascherina dell'elenco dei Mittenti/Destinatari

Utilizzare il bottone nuovo per nuovo inserimento, mod per eventuali correzioni.

### Ricerca

| ALUNNI   ALUNNI VARIE   PROTOCOLLO   SD   GRA                       | DUATORIE   PERSONALE | RETRIBUZIONI   BILANCIO | INVENTARI   DOCENTE   DIRIGENTE | COMUNI   UTILIT | À   ADMIN | 00 MEDI | ASOFT |
|---------------------------------------------------------------------|----------------------|-------------------------|---------------------------------|-----------------|-----------|---------|-------|
| CG <mark>WEB</mark> :: SD » mittenti - destinatari                  |                      |                         |                                 |                 |           | #⊠ēQ    | ? 心   |
| Mittenti/Destinatari                                                |                      |                         |                                 |                 |           |         |       |
| filtro :: stato = solo attivi                                       |                      |                         |                                 |                 |           |         |       |
| Denominazione:<br>CAP: ><br>Località: ><br>Provincia (Sciu Italia): | =<br>= <= [<br>=     | Q.                      | (pref. "%" caratteri compresi)  |                 |           |         |       |
| Stato:=                                                             | = Solo attivi 🗸      | cerca sbia              | anca                            |                 |           |         |       |
| Denominazione 🔺                                                     |                      | Nome                    | Indirizzo                       | CAP             | Località  | Prov    |       |

Fig. 15: Il filtro dell'archivio Mittenti/Destinatari

Aprire la ricerca cliccando sul bottone **filtro**. I campi del filtro sono cumulativi, più campi vengono compilati e più i risultati della ricerca saranno ristretti.

È possibile filtrare l'elenco utilizzando i seguenti campi:

- **Denominazione**: Questo campo consente di effettuare una ricerca alfabetica dei Mittenti/Destinatari per caratteri compresi nel nominativo: inserendo il carattere % prima della stringa conosciuta, si possono individuare tutti i nominativi che comprendono quella stringa. Ad es. digitando %COMUN compariranno in elenco COMUNE DI MODENA, UFFICIO COMUNALE DI BOLOGNA, etc.
- **CAP**: Inserire dal codice CAP al codice CAP. Per esempio per trovare tutti i nominativi delle provincie di Modena e Bologna inserire 41000 nel primo campo e 42999 nel secondo. Premere la freccia giù o l'icona della lente per aprire lo scan sull'archivio dei CAP.

- Località: Inserire la località del nominativo da cercare. Premere la freccia giù o l'icona della lente per aprire lo scan sull'archivio delle località.
- **Provincia**: Inserire la provincia del nominativo da cercare. Premere la freccia giù o l'icona della lente per aprire lo scan sull'archivio delle provincie.
- **Stato**: Indicare se devono essere mostrati solo i nominativi attivi, solo quelli cessati, oppure entrambi.

#### Modifica/inserimento

Per modificare un nominativo esistente cliccate sul bottone **mod**, per inserirne uno nuovo cliccate sul bottone **nuovo**.

Se il mittente/destinatario è occasionale, può comunque essere memorizzato. In alternativa, si può inserire un Mittente/Destinatario con denominazione MITTENTE OCCASIONALE (vedi Oggetto) oppure DESTINATARIO OCCASIONALE (vedi Oggetto); in fase di registrazione dei protocolli, nell'oggetto si riportano insieme alla causale anche gli estremi del nominativo.

| ALUNNI   ALUNNI VARIE   PROTOCOLLO   SD   GRADUATORIE   PERSONALE   RETRI | BUZIONI   BILANCIO   INVENTARI   DOCENTE   DIRIGENTE   COMUNI | RETE SCUOLE   UTILITÀ   ADMIN   MEDIASOFT |
|---------------------------------------------------------------------------|---------------------------------------------------------------|-------------------------------------------|
| CGWEB :: SD » mittenti - destinatari                                      |                                                               | ★◎중९? ()                                  |
| Mittenti/Destinatari                                                      |                                                               |                                           |
|                                                                           | Mittenti / Destinatari                                        |                                           |
|                                                                           |                                                               |                                           |
| Denominazione: BI                                                         | BLIOTECA COMUNALE                                             |                                           |
| Nome:                                                                     |                                                               |                                           |
| Indirizzo:                                                                |                                                               |                                           |
| CAP/Località/Prov:                                                        |                                                               | Q.                                        |
| Telefono:                                                                 |                                                               |                                           |
| Fax:                                                                      |                                                               |                                           |
| E-mail:                                                                   |                                                               |                                           |
|                                                                           | Persone fisiche                                               |                                           |
| Sesso:                                                                    | ~                                                             |                                           |
| Data di nascita:                                                          |                                                               |                                           |
| Comune di nascita:                                                        | QQ                                                            | 0                                         |
| Codice Fiscale:                                                           |                                                               |                                           |
|                                                                           |                                                               |                                           |
| Categoria:                                                                |                                                               |                                           |
| Posizione Fascicolo:                                                      |                                                               |                                           |
| trasmesso a:                                                              |                                                               |                                           |
| in data:                                                                  |                                                               |                                           |
|                                                                           |                                                               |                                           |
| Cessato:                                                                  |                                                               |                                           |
|                                                                           |                                                               |                                           |
|                                                                           | indietro salva                                                |                                           |
|                                                                           |                                                               |                                           |
| Anno RegNumero Data Tipo                                                  | Oggetto                                                       | Titolario Ufficio                         |
| 2015 1 1 21-01-2015 A                                                     | А                                                             | .03 .A                                    |
| 2013 1 2 14-02-2013 A                                                     |                                                               |                                           |
| 2012 1 5 10-04-2012 P                                                     |                                                               |                                           |

Fig. 16: La mascherina di modifica/inserimento dei Mittenti/Destinatari

Avanzare nei campi con il tasto TAB (Tabulazione), indietreggiare con Shift+TAB (maiuscola+tabulazione).

Campi della mascherina:

- **Denominazione**: Inserire la denominazione del nominativo o, nel caso di una persona fisica, il cognome.
- Nome: Il nome del nominativo, compilare solo nel caso di persone fisiche.
- Indirizzo: L'indirizzo del nominativo.
- CAP/Località/Prov: Premere la freccia giù o l'icona della lente per aprire lo scan sull'archivio dei CAP, lo scan mostra i dati in ordine diverso a seconda del campo da cui viene aperto.
- Telefono: Il telefono del nominativo.

- Fax: Il fax del nominativo.
- Email: Inserire l'indirizzo email del nominativo.
- Sesso: Il sesso del nominativo, compilare solo nel caso di persone fisiche.
- **Data di nascita**: Data di nascita del nominativo nel formato gg-mm-aaaa, compilare solo nel caso di persone fisiche.
- **Comune di nascita**: Premere la freccia giù o l'icona della lente per aprire lo scan sull'archivio dei comuni, lo scan mostra I dati in ordine diverso a seconda del campo da cui viene aperto. Compilare solo nel caso di persone fisiche.
- **Codice Fiscale**: Inserire il codice fiscale del nominativo. Compilare solo nel caso di persone fisiche.
- Categoria: Campo facoltativo.
- Posizione fascicolo: Campo facoltativo.
- Trasmesso a: Campo facoltativo.
- In data: Campo facoltativo.
- **Cessato**: Spuntare la casellina se il nominativo non è più utilizzato e non deve più apparire nelle ricerche.
- Elenco protocolli associati al nominativo: In calce alla mascherina di modifica/inserimento, appare la Scheda Protocolli con i riferimenti dei protocolli collegati.

#### Cancellazione nominativi

Il sistema non permette la cancellazione di nominativi in quanto potrebbero già essere stati associati a registrazioni del protocollo. I nominativi non più utilizzati possono però essere marcati come cessati (campo cessato nella mascherina di modifica/inserimento), in questo caso non appariranno più nelle ricerche e negli scan.

### Oggetti

Per aprire la procedura di gestione dell'archivio oggetti andare in SD » archivi » oggetti.

| SCWEB - Google Chrome                                                                                                    | ×                                                 |
|----------------------------------------------------------------------------------------------------|---------------------------------------------------|
| https://www.servizimsw.it/home.php#                                                                                                    |                                                   |
| ALUNNI   ALUNNI VARIE   PROTOCOLLO   SD   GRADUATORIE   PERSONALE   RETRIBUZIONI   BILANCIO   INVENTARI   DOCENTE   DIRIGENTE   COMUNI | RETE SCUOLE   UTILITÀ   ADMIN<br>MEDIASOFT        |
| CGWEB :: SD » oggetti                                                                                                    | #⊠등९? ७                                           |
| Oggetti Attivazione                                                                                                    |                                                   |
| filtro :: stato = solo attivi                                                                                                    |                                                   |
| Denominazione 🔺                                                                                                    |                                                   |
| Accertamento sanitario a dipendenti assenti per malattia                                                                               | mod                                               |
| Accertamento stato invalidante                                                                                                    | mod                                               |
| Accettazione Delibera di Riscatto Enpas/Inpdap: in forma rateale / in unica soluzione                                                  | mod                                               |
| Accettazione Proposta Ricongiunzione ai fini di pensione dei contributi Art. 2 L. 29/1979                                              | mod                                               |
| Accettazione Proposta Riscatto ai fini di Pensione                                                                                     | mod                                               |
| Accusa Ricevuta Fascicolo Personale                                                                                                    | mod                                               |
| Adeguamento Dell'organico Alle Situazioni Di Fatto                                                                                     | mod                                               |
| Adozione Libri di Testo - Trasmissione Modelli Compilati                                                                               | mod                                               |
| Albo Dipendenti Civili dello Stato                                                                                                    | mod                                               |
| Anagrafe del Patrimonio Immobiliare Scolastico - Compilazione Scheda V Bis -                                                           | mod                                               |
| Apertura di Partita di Spesa Fissa                                                                                                    | mod                                               |
| Appalti per la Gestione di alcuni Servizi Ausiliari (pulizie)                                                                          | mod                                               |
| Appalto per le Pulizie Uffici Scolastici - Comunicazione Conferma Proroga                                                              | mod                                               |
| Approvazione Bilancio di Previsione                                                                                                    | mod                                               |
| Approvazione Conto Consuntivo                                                                                                    | mod                                               |
| Approvazione Variazione di Bilancio                                                                                                    | mod                                               |
| Assegnazione delle Funzioni Aggiuntive Personale A.T.A.                                                                                | mod                                               |
| Assegno Nucleo Familiare - Richiesta e/o Concessione                                                                                   | mod                                               |
| Assemblea in Urario di Lavoro del Personale Direttivo                                                                                  | mod                                               |
| Assenza Inglustificata                                                                                                    | mod                                               |
|                                                                                                    |                                                   |
| I.S. DANTE ALIGHIERI                                                                                                    | 05-2015 mediasoft snc - Tutti i diritti riservati |

Fig. 17: La mascherina dell'elenco degli oggetti

Utilizzare il bottone **nuovo** per nuovo inserimento, **mod** per eventuali correzioni.

### Ricerca

Aprire la ricerca cliccando sul bottone **filtro**. I campi del filtro sono cumulativi, più campi vengono compilati e più i risultati della ricerca saranno ristretti.

È possibile filtrare l'elenco utilizzando i seguenti campi:

• **Stato**: Indicare se devono essere mostrati solo gli oggetti attivi, solo quelli cessati, oppure entrambi.

### Modifica/inserimento

Per modificare un oggetto esistente cliccate sul bottone **mod**, per inserirne uno nuovo cliccate sul bottone **nuovo**.

| SCWEB – Google Chrome                                                                                                    | ×                                                     |
|----------------------------------------------------------------------------------------------------|-------------------------------------------------------|
| https://www.servizimsw.it/home.php                                                                                                    |                                                       |
| ALUNNI   ALUNNI VARIE   PROTOCOLLO   SD   GRADUATORIE   PERSONALE   RETRIBUZIONI   BILANCIO   INVENTARI   DOCENTE   DIRIGENTE   COMUNI   RET | E SCUOLE   UTILITÀ   ADMIN   MEDIASOFT                |
| CGWEB :: SD » oggetti                                                                                                    | # 조 등 오 ? (1)                                         |
| Oggetti Attivazione                                                                                                    |                                                       |
| Oggetti                                                                                                    |                                                       |
| Denominazione:                                                                                                    |                                                       |
| <u>Cessato</u> :                                                                                                    |                                                       |
| indietro Salva                                                                                                    |                                                       |
|                                                                                                    |                                                       |
|                                                                                                    |                                                       |
| I.S. DANTE ALIGHIERI                                                                                                    | © 2005-2015 mediasoft snc - Tutti i diritti riservati |

Fig. 18: La mascherina di modifica/inserimento degli oggetti

Avanzare nei campi con il tasto TAB (Tabulazione), indietreggiare con Shift+TAB (maiuscola+tabulazione).

Campi della mascherina:

- Denominazione: Inserire la denominazione dell'oggetto.
- **Cessato**: Spuntare la casellina se l'oggetto non è più utilizzato e non deve più apparire nelle ricerche.

#### Attivazione

Questa procedura permette di attivare un elenco di oggetti standard che è stato concordato con gli istituti. L'elenco così generato può poi essere modificato e integrato con nuove voci.

| SCWEB – Google Chrome                                                                                                    | ×    |
|----------------------------------------------------------------------------------------------------|------|
| https://www.servizimsw.it/home.php                                                                                                    |      |
| ALUNNI   ALUNNI VARIE   PROTOCOLLO   SD   GRADUATORIE   PERSONALE   RETRIBUZIONI   BILANCIO   INVENTARI   DOCENTE   DIRIGENTE   COMUNI   RETE SCUOLE   UTILITÀ   ADMIN MEDIASC | IFT  |
| CGWEB :: SD » oggetti fi  🖶 Q. ?                                                                                                    | Ċ    |
| Oggetti Attivazione                                                                                                    |      |
| Attivazione oggetti standard                                                                                                    |      |
|                                                                                                    |      |
|                                                                                                    |      |
|                                                                                                    |      |
| Attenzione : l'archivio degli Oggetti risulta già generato (Voci : 590).                                                                                                    |      |
|                                                                                                    |      |
| indietro conferma                                                                                                    |      |
|                                                                                                    |      |
|                                                                                                    |      |
| I.S. DANTE ALIGHIERI © 2005-2015 mediasoft snc - Tutti i diritti risen                                                                                                    | vati |

Fig. 19: La mascherina di attivazione dell'archivio oggetti standard

Cliccate sul bottone conferma, per confermare la generazione degli oggetti.

### Titolario

Per aprire la procedura di gestione del titolario andare in SD » archivi » titolario.

| r                           | SCWEB - Google Chrome                                                                                          | ×                                                     |
|-----------------------------|----------------------------------------------------------------------------------------------------|-------------------------------------------------------|
| https://www.servizir        | nsw.it/home.php                                                                                                |                                                       |
| ALUNNI   ALUNNI VARIE       | PROTOCOLLO   SD   GRADUATORIE   PERSONALE   RETRIBUZIONI   BILANCIO   INVENTARI   DOCENTE   DIRIGENTE   COMUNI | RETE SCUOLE   UTILITÀ   ADMIN MEDIASOFT               |
| CGWEB :: SD » titolario     |                                                                                                    | #조금오? ()                                              |
| Titolario Attivazione       |                                                                                                    |                                                       |
| filtro :: stato = solo atti | vi                                                                                                    |                                                       |
| Codice 🛦                    | Denominazione                                                                                                  |                                                       |
| Α                           | TITOLO A: PERSONALE ATA                                                                                        | mod                                                   |
| A .01 .                     | Fascicoli del personale ATA di ruolo                                                                           | mod                                                   |
| A .02 .                     | Fascicoli personale ATA a tempo determinato                                                                    | mod                                                   |
| A .02 .B                    | Trattamento economico e lavoro straordinario                                                                   | mod                                                   |
| A .02 .C                    | Antimafia                                                                                                    | mod                                                   |
| A .02 .D                    | Elezioni e referendum                                                                                          | mod                                                   |
| A .02 .E                    | Legge privacy n. 675                                                                                           | mod                                                   |
| A .02 .F                    | Legge 626                                                                                                    | mod                                                   |
| A .03 .                     | Amministrazione scolastica periferica organizzazione servizi                                                   | mod                                                   |
| A .03 .A                    | Pratiche generali                                                                                              | mod                                                   |
| A .03 .B                    | CCNL - Anagrafe prestazioni esterni e titolari                                                                 | mod                                                   |
| A .03 .C                    | Euro                                                                                                    | mod                                                   |
| A .04 .                     | Passaggio di consegna dell'ufficio scolastico                                                                  | mod                                                   |
| A .04 .A                    | Circolari e disposizioni                                                                                       | mod                                                   |
| A .04 .B                    | Passaggio di consegna - cambio di gestione - processo verbale                                                  | mod                                                   |
| A .05 .                     | Inventari relativi all'ufficio scolastico.                                                                     | mod                                                   |
| A .05 .A                    | Circolari e disposizioni varie                                                                                 | mod                                                   |
| A .05 .B                    | Rinnovo inventari                                                                                              | mod                                                   |
| A .05 .C                    | Discarico materiale                                                                                            | mod                                                   |
| A .06 .                     | Spese d'ufficio-rendiconti-accreditamenti vari provveditorato                                                  | mod                                                   |
|                             | esporta                                                                                                    |                                                       |
| I.S. DANTE ALIGHIERI        |                                                                                                    | © 2005-2015 mediasoft snc - Tutti i diritti riservati |

Fig. 20: La mascherina dell'elenco delle voci del titolario

Utilizzare il bottone **nuovo** per nuovo inserimento, **mod** per eventuali correzioni. Il titolario può essere stampato con il bottone **stampa** oppure esportato in formato Excel cliccando sul bottone **esporta**.

### Ricerca

Aprire la ricerca cliccando sul bottone **filtro**. I campi del filtro sono cumulativi, più campi vengono compilati e più i risultati della ricerca saranno ristretti.

È possibile filtrare l'elenco utilizzando i seguenti campi:

• **Stato**: Indicare se devono essere mostrati solo le voci attive, solo quelle cessate, oppure entrambe.

### Modifica/inserimento

Per modificare una voce esistente cliccate sul bottone **mod**, per inserirne una nuova cliccate sul bottone **nuovo**.

| SCWEB – Google Chrome                                                                                                    | ×                                                     |
|----------------------------------------------------------------------------------------------------|-------------------------------------------------------|
| https://www.servizimsw.it/home.php                                                                                                    |                                                       |
| ALUNNI   ALUNNI VARIE   PROTOCOLLO   SD   GRADUATORIE   PERSONALE   RETRIBUZIONI   BILANCIO   INVENTARI   DOCENTE   DIRIGENTE   COMUNI   RET | E SCUOLE   UTILITÀ   ADMIN MEDIASOFT                  |
| CG <mark>WEB</mark> :: SD » oggetti                                                                                                    | #⊠≣९? ७                                               |
| Oggetti Attivazione                                                                                                    |                                                       |
| Oggetti                                                                                                    |                                                       |
| Denominazione:                                                                                                    | )                                                     |
| <u>Cessato</u> :                                                                                                    |                                                       |
| indietro 📔 salva                                                                                                    |                                                       |
|                                                                                                    |                                                       |
|                                                                                                    |                                                       |
| I.S. DANTE ALIGHIERI                                                                                                    | © 2005-2015 mediasoft snc - Tutti i diritti riservati |

Fig. 21: La mascherina di modifica/inserimento delle voci del titolario

Avanzare nei campi con il tasto TAB (Tabulazione), indietreggiare con Shift+TAB (maiuscola+tabulazione).

Campi della mascherina:

- Denominazione: Inserire la denominazione della voce.
- **Cessato**: Spuntare la casellina se la voce non è più utilizzata e non deve più apparire nelle ricerche.

#### Attivazione

Questa procedura permette di attivare un titolario standard che è stato concordato con gli istituti. Il titolario così generato può poi essere modificato e integrato con nuove voci.

| SCWEB – Google Chrome                                                                                                    | ×    |
|----------------------------------------------------------------------------------------------------|------|
| https://www.servizimsw.it/home.php                                                                                                    |      |
| ALUNNI   ALUNNI VARIE   PROTOCOLLO   SD   GRADUATORIE   PERSONALE   RETRIBUZIONI   BILANCIO   INVENTARI   DOCENTE   DIRIGENTE   COMUNI   RETE SCUOLE   UTILITÀ   ADMIN MEDIASC | OFT  |
| CGWEB :: SD » titolario 🚔 📾 🖶 🔍 ?                                                                                                    | Ċ    |
| Titolario Attivazione                                                                                                    |      |
| Attivazione titolario standard                                                                                                    |      |
|                                                                                                    |      |
|                                                                                                    |      |
|                                                                                                    |      |
| Attenzione : l'archivio del Titolario risulta già generato (Voci : 441).                                                                                                    |      |
|                                                                                                    |      |
| indietro                                                                                                    |      |
|                                                                                                    |      |
|                                                                                                    |      |
| I.S. DANTE ALIGHIERI © 2005-2015 mediasoft snc - Tutti i diritti risen                                                                                                    | vati |

Fig. 22: La mascherina di attivazione archivio oggetti standard

Cliccate sul bottone **conferma**, per confermare la generazione del titolario.

### Uffici

Per aprire la procedura di gestione dell'archivio uffici andare in SD » archivi » uffici.

| r                    | SCWEB – Google Chrome X                                               |                                                               |                                              |     |  |  |  |  |
|----------------------|-----------------------------------------------------------------------|---------------------------------------------------------------|----------------------------------------------|-----|--|--|--|--|
| https://www.s        | ervizimsw.it/home.php                                                 |                                                               |                                              |     |  |  |  |  |
| ALUNNI   ALUNNI V    | ARIE   PROTOCOLLO   SD   GRADUATORIE   PERSONALE   RETRIBUZIONI   BIL | ANCIO   INVENTARI   DOCENTE   DIRIGENTE   COMUNI   RETE SCUOL | LE   UTILITÀ   ADMIN   MEDIASOF              | т   |  |  |  |  |
| CGWEB :: SD » uffic  | i                                                                     |                                                               | <b>許</b> 國靑 <b>윿</b> ? (                     | ம   |  |  |  |  |
| Uffici               |                                                                       |                                                               |                                              |     |  |  |  |  |
| filtro :: stato = s  | olo attivi                                                            |                                                               |                                              |     |  |  |  |  |
| Codice 🔺             | Denominazione                                                         | Responsabile                                                  | A00                                          |     |  |  |  |  |
| 001                  | Ufficio Piano di Sopra                                                | Francesco Scarabelli                                          | mod                                          |     |  |  |  |  |
| 002                  | Magazzino                                                             |                                                               | mod                                          |     |  |  |  |  |
| 003                  | protocollo riservato                                                  | Dirigente Scolastico                                          | mod                                          |     |  |  |  |  |
|                      |                                                                       | indietro nuovo                                                |                                              |     |  |  |  |  |
| I.S. DANTE ALIGHIERI |                                                                       | © 2005-2                                                      | 2015 mediasoft snc - Tutti i diritti riserva | ati |  |  |  |  |

Fig. 23: La mascherina dell'elenco degli uffici

Utilizzare il bottone **nuovo** per nuovo inserimento, **mod** per eventuali correzioni.

### Ricerca

Aprire la ricerca cliccando sul bottone **filtro**. I campi del filtro sono cumulativi, più campi vengono compilati e più i risultati della ricerca saranno ristretti.

È possibile filtrare l'elenco utilizzando i seguenti campi:

• **Stato**: Indicare se devono essere mostrati solo gli uffici attivi, solo quelli cessati, oppure entrambi.

### Modifica/inserimento

Per modificare un ufficio esistente cliccate sul bottone **mod**, per inserirne uno nuovo cliccate sul bottone **nuovo**.

|                                                             | SCWEB - Google Chrome                                                              | ×                                                     |
|-------------------------------------------------------------|------------------------------------------------------------------------------------|-------------------------------------------------------|
| https://www.servizimsw.it/home.php                          |                                                                                    |                                                       |
| ALUNNI   ALUNNI VARIE   PROTOCOLLO   SD   GRADUATORIE   PER | SONALE   RETRIBUZIONI   BILANCIO   INVENTARI   DOCENTE   DIRIGENTE   COMUNI   RETE | SCUOLE   UTILITÀ   ADMIN   MEDIASOFT                  |
| CG <mark>WEB</mark> :: SD » uffici                          |                                                                                    | 青四름요? ()                                              |
| Uffici                                                      |                                                                                    |                                                       |
| Denon<br>Res<br>Area Organizzativa Omogen                   | Codice:<br>ninazione:<br>ponsabile:<br>ces (AOO):<br>Cessato:                      |                                                       |
| javascript:runSave(document.entryform);                     | 6                                                                                  | ) 2005-2015 mediasoft snc - Tutti i diritti riservati |

Fig. 24: La mascherina di modifica/inserimento degli uffici

Avanzare nei campi con il tasto TAB (Tabulazione), indietreggiare con Shift+TAB (maiuscola+tabulazione).

Campi della mascherina:

- Codice: Inserire il codice dell'ufficio.
- Denominazione: Inserire la denominazione dell'ufficio.
- **Responsabile**: Selezionare il responsabile dell'ufficio premendo la freccia giù o cliccando sull'icona della lente per aprire lo scan sull'archivio dei dipendenti.
- Area Organizzativa Omogenea (AOO): Inserire il codice AOO dell'ufficio.
- **Cessato**: Spuntare la casellina se l'ufficio non è più utilizzato e non deve più apparire nelle ricerche.

### Responsabili pratiche

Per aprire la procedura di gestione dell'archivio responsabili pratiche andare in **SD** » archivi » responsabili pratiche.

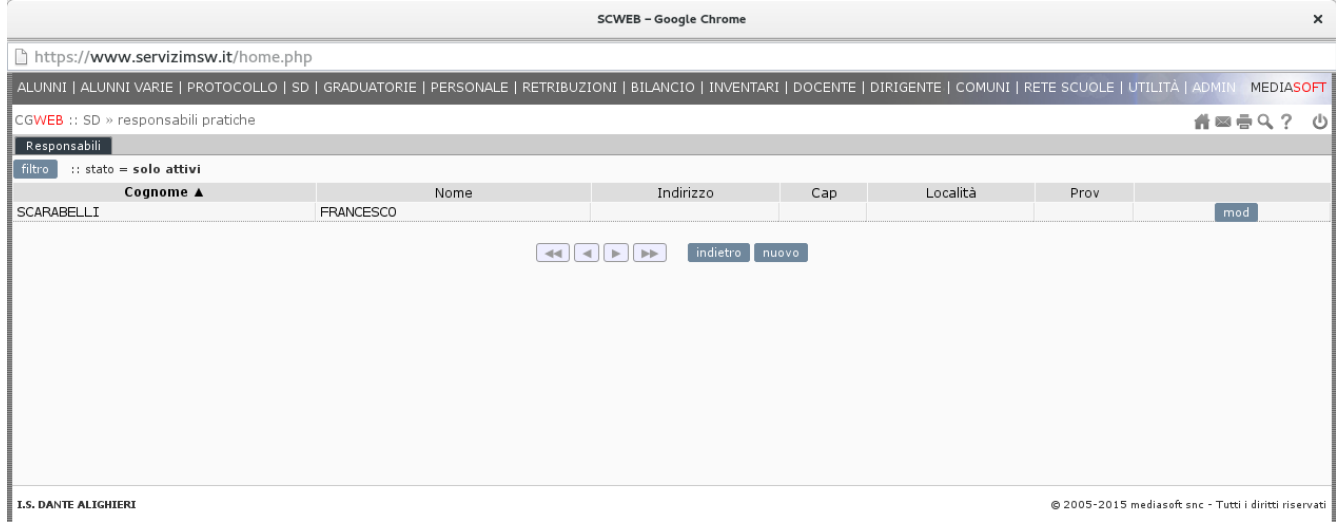

Fig. 25: La mascherina dell'elenco dei responsabili pratiche

Utilizzare il bottone nuovo per nuovo inserimento, mod per eventuali correzioni.

#### Ricerca

Aprire la ricerca cliccando sul bottone **filtro**. I campi del filtro sono cumulativi, più campi vengono compilati e più i risultati della ricerca saranno ristretti.

È possibile filtrare l'elenco utilizzando i seguenti campi:

• **Stato**: Indicare se devono essere mostrati solo i responsabili pratiche attivi, solo quelli cessati, oppure entrambi.

#### Modifica/inserimento

Per modificare un responsabile esistente cliccate sul bottone **mod**, per inserirne uno nuovo cliccate sul bottone **nuovo**.

| SCWEB – Google Chrome                                                                                                    | ×                                                     |
|----------------------------------------------------------------------------------------------------|-------------------------------------------------------|
| https://www.servizimsw.it/home.php                                                                                                    |                                                       |
| ALUNNI   ALUNNI VARIE   PROTOCOLLO   SD   GRADUATORIE   PERSONALE   RETRIBUZIONI   BILANCIO   INVENTARI   DOCENTE   DIRIGENTE   COMUNI   RET | TE SCUOLE   UTILITÀ   ADMIN MEDIASOFT                 |
| CG <mark>WEB</mark> :: SD » responsabili pratiche                                                                                            | #⊠≣९? ७                                               |
| Responsabili                                                                                                    |                                                       |
| Cognome:         Nome:         Indirizzo:         CAP/Località/Prov:         Fax:         E-mail:         Indirizzo:         indirizzo:      | ٩                                                     |
| I.S. DANTE ALIGHIERI                                                                                                    | © 2005-2015 mediasoft snc - Tutti i diritti riservati |

Fig. 26: La mascherina di modifica/inserimento dei responsabili pratiche

Avanzare nei campi con il tasto TAB (Tabulazione), indietreggiare con Shift+TAB (maiuscola+tabulazione).

Campi della mascherina:

- Cognome: Inserire il cognome del responsabile.
- Nome: Inserire il nome del responsabile.
- Indirizzo: Inserire l'indirizzo del responsabile.
- **CAP/Località/Prov**: Selezionare il CAP, la località e la provincia dell'indirizzo del responsabile premendo la freccia giù o cliccando sull'icona della lente per aprire lo scan sull'archivio dei CAP/Località.
- Telefono: Inserire il telefono del responsabile.
- Fax: Inserire il numero di fax del responsabile.
- E-mail: Inserire l'indirizzo email del responsabile.
- **Cessato**: Spuntare la casellina se il responsabile non è più utilizzato e non deve più apparire nelle ricerche.

### Registri

Per aprire la procedura di modifica dei parametri dei registri di protocollo andare in SD » archivi » registri.

| SCWEB – Google Chrome                                                                                                    | ×                                   |
|----------------------------------------------------------------------------------------------------|-------------------------------------|
| https://www.servizimsw.it/home.php                                                                                                    |                                     |
| ALUNNI   ALUNNI VARIE   PROTOCOLLO   SD   GRADUATORIE   PERSONALE   RETRIBUZIONI   BILANCIO   INVENTARI   DOCENTE   DIRIGENTE   COMUNI   UTILITÀ   A                                                                                                    | DMIN MEDIASOFT                      |
| CG <mark>WEB</mark> :: SD » registri                                                                                                    | #⊠≣९? ७                             |
| Registri                                                                                                    |                                     |
| Registro                                                                                                    |                                     |
| Anno/Registro: 2015 Reg: 1<br>Descrizione: UNICO<br>Rettificabilità protocollo: Consentita<br>Giorni Ratmpa registro: 30<br>Giorni Stampa registro: 30<br>Versamento (invio) in Conservazione Sostitutiva: Manuale<br>Codice Registro per Conservazione Sostitutiva: 001<br>Ultima registrazione (Numero/Data): 12 Reg: 12-10-2015<br>Cessato:<br>indietro calva |                                     |
| I.S. DANTE ALIGHIERI © 2005-2015 medias                                                                                                    | oft snc - Tutti i diritti riservati |

Fig. 27: Mascherina dei registri di protocollo

Descrizione dei campi:

- Descrizione: La descrizione del registro.
- **Rettificabilità protocollo**: Selezionare se deve essere possibile rettificare le registrazioni.
- **Giorni rettificabilità protocollo**: Selezionare per quali giorni può essere possibile apportare modifiche ad una registrazione. Questo campo ha effetto solo se si è selezionato "Consentita" nel campo "Rettificabilità protocollo".
- **Giorni stampa registro**: Selezionare per quanti giorni è possibile stampare il registro.
- Versamento (invio) in conservazione sostitutiva: Scegliere una delle seguenti opzioni:
  - Non versare: Il registro non verrà conservato
  - Manuale: Il registro viene versato manualmente dall'operatore
  - **Automatica**: Il registro viene versato automaticamente dal sistema a partire dalle ore 1:00 del giorno successivo
- Codice registro per conservazione sostitutiva: È il codice che identifica il registro nei metadati del versamento in conservazione sostitutiva.
- Ultima registrazione (Numero/Data): Indica l'ultima registrazione sul registro.

• **Cessato**: Spuntare la casellina se il registro non è più utilizzato e non deve più apparire nelle ricerche.

### **Cancellazione registro**

Il sistema non permette la cancellazione dei registri. I registri non più utilizzati possono però essere marcati come cessati (campo cessato nella mascherina di modifica/inserimento), in questo caso non appariranno più nelle ricerche e negli scan.

### Cancellazioni

Questa procedura permette la cancellazione delle voci dei vari archivi che non sono ancora state utilizzate nelle registrazioni del protocollo. Per aprire la procedura di cancellazione dei record dei registri di appoggio andare in **SD** » archivi » cancellazioni.

### Responsabili pratiche

Per aprire la procedura di cancellazione dei responsabili andare alla linguetta **responsabili pratiche**.

|                                                                                                    | SCWEB - Google Chrome X |                      |                        |                       |                    |            |           |               | ×                       |
|----------------------------------------------------------------------------------------------------|-------------------------|----------------------|------------------------|-----------------------|--------------------|------------|-----------|---------------|-------------------------|
| 🖹 کمبنور)/sctest.msw.it/home.php#                                                                                  |                         |                      |                        |                       |                    |            |           |               |                         |
| ALUNNI   ALUNNI VARIE   PROTO                                                                                      | )COLLO   SD   GR4       | ADUATORIE   PERSONAL | E   RETRIBUZIONI   BIL | ANCIO   INVENTARI   D | OCENTE   DIRIGENT  | E   COMUNI | UTILIT    | À   ADMIN     | MEDIASOFT               |
| CGWEB :: SD » cancellazioni                                                                                        |                         |                      |                        |                       |                    |            |           | # 🗆           | 喜�? ७                   |
| Mittenti/Destinatari Oggetti                                                                                       | Titolario Uffic         | i Responsabili       |                        |                       |                    |            |           |               |                         |
| filtro :: solo eliminabili :: stat                                                                                 | to = solo attivi        |                      |                        |                       |                    |            |           |               |                         |
|                                                                                                    |                         |                      |                        |                       |                    |            |           |               |                         |
|                                                                                                    | Mostra:==               | Solo eliminabili 🔻   |                        |                       |                    |            |           |               |                         |
| Deno                                                                                                    | ominazione: >=          |                      |                        | (pref. "%" caratter   | i compresi)        |            |           |               |                         |
|                                                                                                    | CAP:>=                  | Q, <=                | ٩,                     |                       |                    |            |           |               |                         |
|                                                                                                    | Località: >=            |                      |                        | (pref. "%" ca         | aratteri compresi) |            |           |               |                         |
| Provincia (:                                                                                                    | solo Italia):==         |                      |                        |                       |                    |            |           |               |                         |
|                                                                                                    | Stato: ==               | Solo attivi 🔻        | looroo Labit           |                       |                    |            |           |               |                         |
|                                                                                                    |                         |                      |                        | iica -                |                    |            |           |               |                         |
| Denominazione 🛦                                                                                                    | Nome                    |                      | Indirizzo              | CAP                   | Località           | Prov       | Prot      | Cono          |                         |
| FERRARI I.C.                                                                                                    |                         |                      |                        | 41053                 | MARANELLO          | MO         | 1         | 1             | canc                    |
| MARTINO                                                                                                    |                         |                      |                        | 89034                 | Locri              | RC         | ×         | 1             | canc                    |
| pippo                                                                                                    |                         |                      |                        |                       |                    |            | 1         | 1             | canc                    |
| Pippo                                                                                                    |                         |                      |                        |                       |                    |            | · · · ·   |               | canc                    |
| Prova<br>BROVA DATA                                                                                                |                         |                      |                        |                       |                    |            |           |               | canc                    |
| REAMT                                                                                                    |                         |                      |                        | 41121                 | MODENA             | MO         | · ·       | ,             | canc                    |
| TRIGIANTE                                                                                                    |                         |                      |                        | 44121                 | FERRARA            | FE         | 1         | 1             | canc                    |
| Legenda: × Dati che impediscono la cancellazione × Dati che non impediscono la cancellazione × Nessun dato trovato |                         |                      |                        |                       |                    |            |           |               |                         |
| I.S. DANTE ALIGHIERI                                                                                               |                         |                      |                        |                       |                    | © 2005-2   | 015 media | soft snc - Tu | cti i diritti riservati |

Fig. 28: La mascherina della cancellazione dei mittenti/destinatari

Aprire la ricerca cliccando sul bottone **filtro**. I campi del filtro sono cumulativi, più campi vengono compilati e più i risultati della ricerca saranno ristretti.

È possibile filtrare l'elenco utilizzando i seguenti campi:

- **Mostra**: Selezionare se devono essere mostrati solo i mittenti/destinatari eliminabili, ovvero quelli che non sono mai stati utilizzati, oppure tutti.
- **Denominazione**: Questo campo consente di effettuare una ricerca alfabetica dei Mittenti/Destinatari per caratteri compresi nel nominativo: inserendo il carattere % prima della stringa conosciuta, si possono individuare tutti i nominativi che comprendono quella stringa. Ad es. digitando %COMUN compariranno in elenco COMUNE DI MODENA, UFFICIO COMUNALE DI BOLOGNA, etc.
- **CAP**: Inserire dal codice CAP al codice CAP. Per esempio per trovare tutti i nominativi delle provincie di Modena e Bologna inserire 41000 nel primo campo e 42999 nel secondo. Premere la freccia giù o l'icona della lente per aprire lo scan sull'archivio dei CAP.

- Località: Inserire la località del nominativo da cercare. Premere la freccia giù o l'icona della lente per aprire lo scan sull'archivio delle località.
- **Provincia**: Inserire la provincia del nominativo da cercare. Premere la freccia giù o l'icona della lente per aprire lo scan sull'archivio delle provincie.
- **Stato**: Indicare se devono essere mostrati solo i nominativi attivi, solo quelli cessati, oppure entrambi.

Una volta compilati i campi è possibile effettuare la ricerca cliccando sul bottone cerca.

Per i nominativi cancellabili sarà possibile cliccare sul bottone canc per eliminarli.

Alla colonna **Prot** è indicato se il nominativo è stato usato come mittente/destinatario nel protocollo, alla colonna **Cono** è indicato se il nominativo è stato usato "per conoscenza". Una × rossa indica che è stato utilizzato, una × gialla indica che è stato utilizzato ma è comunque cancellabile, una ✓ verde indica che non è stato utilizzato.

### Oggetti

Per aprire la procedura di cancellazione degli oggetti andare alla linguetta oggetti.

| SCWEB – Google Chrome                                                                                                    |                    | ×                                   |  |  |  |  |
|----------------------------------------------------------------------------------------------------|--------------------|-------------------------------------|--|--|--|--|
| 🖹 अम्मिकः://sctest.msw.it/home.php                                                                                            |                    |                                     |  |  |  |  |
| ALUNNI   ALUNNI VARIE   PROTOCOLLO   SD   GRADUATORIE   PERSONALE   RETRIBUZIONI   BILANCIO   INVENTARI   DOCENTE   DIRIGENTE | COMUNI   UTILITÀ   | ADMIN MEDIASOFT                     |  |  |  |  |
| CG <mark>WEB</mark> :: SD » cancellazioni                                                                                     |                    | #⊠≣େ୍? ଓ                            |  |  |  |  |
| Mittenti/Destinatari Oggetti Titolario Uffici Responsabili                                                                    |                    |                                     |  |  |  |  |
| filtro :: solo eliminabili                                                                                                    |                    |                                     |  |  |  |  |
| Denominazione 🔺                                                                                                    | Prot               |                                     |  |  |  |  |
| Accertamento sanitario a dipendenti assenti per malattia                                                                      | ×                  | canc                                |  |  |  |  |
| Accertamento stato invalidante                                                                                                | ×                  | canc                                |  |  |  |  |
| Accettazione Delibera di Riscatto Enpas/Inpdap: in forma rateale / in unica soluzione                                         | ×                  | canc                                |  |  |  |  |
| Accettazione Proposta Ricongiunzione ai fini di pensione dei contributi Art. 2 L. 29/1979                                     | ×                  | canc                                |  |  |  |  |
| Accettazione Proposta Riscatto ai fini di Pensione                                                                            | ×                  | canc                                |  |  |  |  |
| Accusa Ricevuta Fascicolo Personale                                                                                           | ×                  | canc                                |  |  |  |  |
| Adeguamento Dell'organico Alle Situazioni Di Fatto                                                                            | ×                  | canc                                |  |  |  |  |
| Adozione Libri di Testo - Trasmissione Modelli Compilati                                                                      | ×                  | canc                                |  |  |  |  |
| Albo Dipendenti Civili dello Stato                                                                                            | ×                  | canc                                |  |  |  |  |
| Anagrafe del Patrimonio Immobiliare Scolastico - Compilazione Scheda V Bis -                                                  | ×                  | canc                                |  |  |  |  |
| Apertura di Partita di Spesa Fissa                                                                                            | ×                  | canc                                |  |  |  |  |
| Appalti per la Gestione di alcuni Servizi Ausiliari (pulizie)                                                                 | ×                  | canc                                |  |  |  |  |
| Appalto per le Pulizie Uffici Scolastici - Comunicazione Conferma Proroga                                                     | ×                  | canc                                |  |  |  |  |
| Approvazione Bilancio di Previsione                                                                                           | ×                  | canc                                |  |  |  |  |
| Approvazione Conto Consuntivo                                                                                                 | ×                  | canc                                |  |  |  |  |
| Approvazione Variazione di Bilancio                                                                                           | ×                  | canc                                |  |  |  |  |
| Assegnazione delle Funzioni Aggiuntive Personale A.T.A.                                                                       | ×                  | canc                                |  |  |  |  |
| Assegno Nucleo Familiare - Richiesta e/o Concessione                                                                          | ×                  | canc                                |  |  |  |  |
| Assemblea in Orario di Lavoro del Personale Direttivo                                                                         | ×                  | canc                                |  |  |  |  |
| Assenza Inglustificata                                                                                                    | ×                  | canc                                |  |  |  |  |
| Legenda: × Dati che impediscono la cancellazione - Nessun dato trovato                                                        |                    |                                     |  |  |  |  |
| I.S. DANTE ALIGHIERI                                                                                                    | © 2005-2015 medias | oft snc - Tutti i diritti riservati |  |  |  |  |

Fig. 29: La mascherina della cancellazione degli oggetti

Aprire la ricerca cliccando sul bottone **filtro**. I campi del filtro sono cumulativi, più campi vengono compilati e più i risultati della ricerca saranno ristretti.

È possibile filtrare l'elenco utilizzando i seguenti campi:

• **Mostra**: Selezionare se devono essere mostrati solo gli oggetti eliminabili, ovvero quelli che non sono mai stati utilizzati, oppure tutti.

• **Stato**: Indicare se devono essere mostrati solo gli oggetti attivi, solo quelli cessati, oppure entrambi.

Una volta compilati i campi è possibile effettuare la ricerca cliccando sul bottone cerca.

Per gli oggetti cancellabili sarà possibile cliccare sul bottone canc per eliminarli.

Alla colonna "Prot" è indicato se l'oggetto è stato usato nel protocollo. Una × rossa indica che è stato utilizzato, una × gialla indica che è stato utilizzato ma è comunque cancellabile, una  $\checkmark$  verde indica che non è stato utilizzato.

### Titolario

Per aprire la procedura di cancellazione delle voci del titolario andare alla linguetta **titolario**.

|          |                                | SCWEB – Google Chrome                                                                                        |                  | ×                             |
|----------|--------------------------------|----------------------------------------------------------------------------------------------------|------------------|-------------------------------|
| 🖹 bitt   | s://sctest.msw.it/h            | ome.php                                                                                                    |                  |                               |
| ALUNN    | II   ALUNNI VARIE   PR         | OTOCOLLO   SD   GRADUATORIE   PERSONALE   RETRIBUZIONI   BILANCIO   INVENTARI   DOCENTE   DIRIGENTE   COMUNI | UTILITÀ   AD     | MIN MEDIASOFT                 |
| CGWE     | :: SD » cancellazioni          |                                                                                                    | Í                | #⊠≣ዒ? ଓ                       |
| Mitter   | ti/Destinatari 📘 Ogget         | ti Titolario Uffici Responsabili                                                                             |                  |                               |
| filtro   | :: solo eliminabili ::         | stato = solo attivi                                                                                          |                  |                               |
|          | Codice 🔺                       | Denominazione                                                                                                | Prot             |                               |
| A .02    | .c                             | Antimafia                                                                                                    | 1                | canc                          |
| A .02    | .D                             | Elezioni e referendum                                                                                        | 1                | canc                          |
| A .02    | .F                             | Legge 626                                                                                                    | 1                | canc                          |
| A .03    | •                              | Amministrazione scolastica periferica organizzazione servizi                                                 | 1                | canc                          |
| А.03     | .B                             | CCNL - Anagrafe prestazioni esterni e titolari                                                               | 1                | canc                          |
| А.03     | .c                             | Euro                                                                                                    | 1                | canc                          |
| Α.04     | •                              | Passaggio di consegna dell'ufficio scolastico                                                                | 1                | canc                          |
| A .04    | .В                             | Passaggio di consegna - cambio di gestione - processo verbale                                                | 1                | canc                          |
| A .05    | •                              | Inventari relativi all'ufficio scolastico.                                                                   | 1                | canc                          |
| A .05    | . A                            | Circolari e disposizioni varie                                                                               | 1                | canc                          |
| A .05    | .B                             | Rinnovo inventari                                                                                            | 1                | canc                          |
| A .05    | .c                             | Discarico materiale                                                                                          | 1                | canc                          |
| A .06    | •                              | Spese d'ufficio-rendiconti-accreditamenti vari provveditorato                                                | 1                | canc                          |
| A .06    | . A                            |                                                                                                    | 1                | canc                          |
| A .06    | .B                             |                                                                                                    | 1                | canc                          |
| A .06    | .c                             |                                                                                                    | 1                | canc                          |
| A .06    | .D                             |                                                                                                    | 1                | canc                          |
| A .07    | •                              | Stampati: richieste e distribuzione                                                                          | 1                | canc                          |
| A .08    |                                | Automezzo di servizio                                                                                        | 1                | canc                          |
| A .09    | •                              | Franchigia postale - disposizioni                                                                            | 1                | canc                          |
| Legen    | <b>da: ×</b> Dati che impedisc | ono la cancellazione 🛛 X Dati che non impediscono la cancellazione 🗸 Hessun dato trovato                     |                  |                               |
| I.S. DAN | TE ALIGHIERI                   | © 2005-2                                                                                                    | 015 mediasoft sn | c - Tutti i diritti riservati |

Fig. 30: La mascherina della cancellazione delle voci del titolario

Aprire la ricerca cliccando sul bottone **filtro**. I campi del filtro sono cumulativi, più campi vengono compilati e più i risultati della ricerca saranno ristretti.

È possibile filtrare l'elenco utilizzando i seguenti campi:

- **Mostra**: Selezionare se devono essere mostrate solo le voci eliminabili, ovvero quelle che non sono mai state utilizzate, oppure tutte.
- **Stato**: Indicare se devono essere mostrate solo le voci attive, solo quelle cessate, oppure entrambe.

Una volta compilati i campi è possibile effettuare la ricerca cliccando sul bottone cerca.

Per le voci cancellabili sarà possibile cliccare sul bottone canc per eliminarle.

Alla colonna "Prot" è indicato se la voce è stata usata nel protocollo. Una × rossa indica che è stata utilizzata, una × gialla indica che è stato utilizzato ma è comunque cancellabile, una  $\checkmark$  verde indica che non è stata utilizzata.

### Uffici

Per aprire la procedura di cancellazione degli uffici andare alla linguetta uffici.

|                                                                                                    | SCWEB – Google Chrome X                                    |                                         |                         |             |                                |  |  |  |
|----------------------------------------------------------------------------------------------------|------------------------------------------------------------|-----------------------------------------|-------------------------|-------------|--------------------------------|--|--|--|
| 🖹 bttps://sctest.r                                                                                                 | nsw.it/home.php#                                           |                                         |                         |             |                                |  |  |  |
| ALUNNI   ALUNNI V                                                                                                  | ARIE   PROTOCOLLO   SD   GRADUATORIE   PERSONALE   RETRIBU | IZIONI   BILANCIO   INVENTARI   DOCENTE | DIRIGENTE   COMUNI   UT |             | DMIN MEDIASOFT                 |  |  |  |
| CG <mark>WEB</mark> :: SD » can                                                                                    | cellazioni                                                 |                                         |                         |             | #⊠≣९? ७                        |  |  |  |
| Mittenti/Destinatari                                                                                               | Oggetti Titolario Uffici Responsabili                      |                                         |                         |             |                                |  |  |  |
| <u>filtro</u> :: solo elin                                                                                         | ninabili :: stato = solo attivi                            |                                         |                         |             |                                |  |  |  |
| Codice 🔺                                                                                                    | Denominazione                                              | Responsabile                            | A00                     | Prot        |                                |  |  |  |
| 001                                                                                                    | Ufficio Piano di Sopra                                     | Francesco Scarabelli                    |                         | ×           | canc                           |  |  |  |
| 002                                                                                                    | Magazzino                                                  |                                         |                         | ×           | canc                           |  |  |  |
| 003                                                                                                    | protocollo riservato                                       | Dirigente Scolastico                    |                         | ×           | canc                           |  |  |  |
| Legenda: × Dati che impediscono la cancellazione × Dati che non impediscono la cancellazione < Nessun dato trovato |                                                            |                                         |                         |             |                                |  |  |  |
|                                                                                                    |                                                            |                                         | @ 2005-2015 r           | mediacoft c | no - Tutti i diritti riganzati |  |  |  |

Fig. 31: La mascherina della cancellazione degli uffici

Aprire la ricerca cliccando sul bottone **filtro**. I campi del filtro sono cumulativi, più campi vengono compilati e più i risultati della ricerca saranno ristretti.

È possibile filtrare l'elenco utilizzando i seguenti campi:

- **Mostra**: Selezionare se devono essere mostrati solo gli uffici eliminabili, ovvero quelli che non sono mai stati utilizzati, oppure tutti.
- **Stato**: Indicare se devono essere mostrati solo gli uffici attivi, solo quelli cessati, oppure entrambi.

Una volta compilati i campi è possibile effettuare la ricerca cliccando sul bottone cerca.

Per gli uffici cancellabili sarà possibile cliccare sul bottone canc per eliminarli.

Alla colonna "Prot" è indicato se l'ufficio è stato usato nel protocollo. Una × rossa indica che è stato utilizzato, una × gialla indica che è stato utilizzato ma è comunque cancellabile, una  $\checkmark$  verde indica che non è stato utilizzato.

### Responsabili

Per aprire la procedura di cancellazione dei responsabili andare alla linguetta **responsabili**.

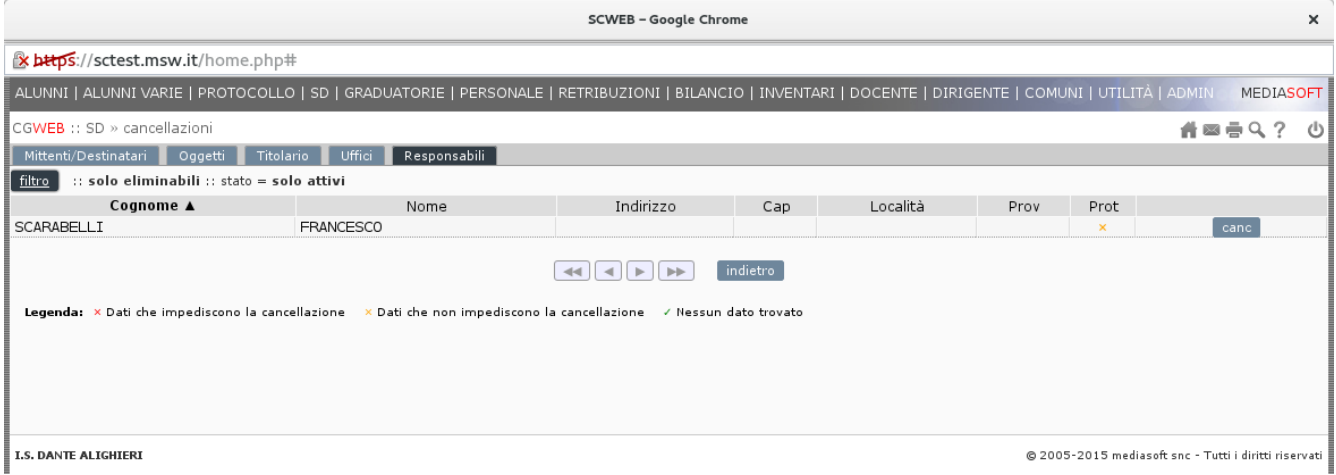

Fig. 32: La mascherina della cancellazione dei responsabili

Aprire la ricerca cliccando sul bottone **filtro**. I campi del filtro sono cumulativi, più campi vengono compilati e più i risultati della ricerca saranno ristretti.

È possibile filtrare l'elenco utilizzando i seguenti campi:

- **Mostra**: Selezionare se devono essere mostrati solo i responsabili eliminabili, ovvero quelli che non sono mai stati utilizzati, oppure tutti.
- **Stato**: Indicare se devono essere mostrati solo i responsabili attivi, solo quelli cessati, oppure entrambi.

Una volta compilati i campi è possibile effettuare la ricerca cliccando sul bottone cerca.

Per i responsabili cancellabili sarà possibile cliccare sul bottone canc per eliminarli.

Alla colonna "Prot" è indicato se il responsabile è stato usato nel protocollo. Una × rossa indica che è stato utilizzato, una × gialla indica che è stato utilizzato ma è comunque cancellabile, una  $\checkmark$  verde indica che non è stato utilizzato.

## Elaborazioni e stampe

### Ricerche

Per effettuare ricerche complesse sulle registrazioni del protocollo potete utilizzare la procedura **SD** » elaborazioni e stampe » ricerche.

| ALUNNI   ALUNNI VARIE   PROTOCOLLO   SD   GRADUATORIE   PERSONALE   RET | RIBUZIONI   BILANCIO   INVENTARI   DOCENTE   DIRIGENTE   COMUNI   UTILITÀ   ADMIN | MEDIASOFT |
|-------------------------------------------------------------------------|-----------------------------------------------------------------------------------|-----------|
| CGWEB :: SD » ricerche                                                  |                                                                                   | #⊠≣९? ७   |
|                                                                         | Ricerche di Protocollo                                                            |           |
| Anno/Dalla registrazione/Alla registrazione:                            |                                                                                   |           |
| Dalla data/Alla data:                                                   |                                                                                   |           |
| Affissi all'albo:                                                       | Tutti                                                                             |           |
| Tipo:                                                                   | Tutti                                                                             |           |
| Stato:                                                                  | Tutti 🗸                                                                           |           |
| Operatore:                                                              |                                                                                   | 9         |
| Ufficio competente:                                                     |                                                                                   | 9         |
| Mittente / Destinatario:                                                |                                                                                   | 9         |
| Titolario:                                                              | ٩                                                                                 | 9         |
| Testo compreso nell'oggetto:                                            |                                                                                   |           |
| Riferimenti (Nr./Data):                                                 |                                                                                   |           |
| Pratica (Nr./Responsabile):                                             | ٩                                                                                 |           |
| Tramite:                                                                |                                                                                   | 0         |
| Inviato/Ricevuto a mezzo:                                               | $\checkmark$                                                                      |           |
|                                                                         | indietro ricerca                                                                  |           |

Fig. 33: La mascherina delle ricerche di protocollo

Il programma permette di ricercare un protocollo tramite opportune selezioni che corrispondono ai campi compilati con la registrazione. Si possono chiedere una o più selezioni.

Si può ricercare un protocollo dal numero al numero di un anno indicato; dalla data alla data; soltanto i protocolli affissi all'albo; in arrivo o in partenza; soltanto i protocolli annullati; soltanto i protocolli di un operatore; per mittente/destinatario; per titolario; per caratteri nell'oggetto; per riferimenti lettera nr. del; per pratica e responsabile pratica; per tramite; come pratica a cui si deve rispondere entro le date: dal al.

Si consiglia di non introdurre una selezione troppo particolare, piuttosto di ampliare l'area di ricerca, se non si hanno dati precisi al momento di effettuare la ricerca.

Una volta compilati i campi premere il bottone **ricerca**, se la selezione ha dato risultati verrà mostrato il numero di registrazioni trovate e sarà possibile cliccare sul bottone **stampa** per stampare l'elenco.

Campi della mascherina:

- Anno/Dalla registrazione/Alla registrazione: Selezionare l'anno premendo la freccia giù o cliccando sull'icona della lente per aprire lo scan sull'archivio degli anni, poi inserire da quale numero a quale numero effettuare la ricerca.
- Dalla data/Alla data: Inserire le date tra cui si vuole effettuare la ricerca. Le date devono essere in formato gg-mm-aaaa.
- Affissi all'albo: Selezionare se solo i documenti affissi all'albo, non affissi, oppure tutti.
- Tipo: Selezionare il tipo di registrazione.
- Stato: Selezionare lo stato della registrazione.

- **Operatore**: Selezionare l'operatore premendo la freccia giù o cliccando sull'icona della lente per aprire lo scan sull'archivio degli operatori.
- **Ufficio competente**: Selezionare l'ufficio competente premendo la freccia giù o cliccando sull'icona della lente per aprire lo scan sull'archivio degli uffici.
- **Mittente/Destinatario**: Selezionare il mittente/destinatario premendo la freccia giù o cliccando sull'icona della lente per aprire lo scan sull'archivio dei nominativi.
- **Titolario**: Selezionare il titolario premendo la freccia giù o cliccando sull'icona della lente per aprire lo scan sull'archivio dei titolari.
- **Testo compreso nell'oggetto**: Inserire una parola o parte del testo dell'oggetto delle registrazioni che si stanno cercando.
- Riferimenti (Nr./Data): Inserire il riferimento al documento della registrazione.
- **Pratica (Nr./Responsabile)**: Inserire il numero della pratica da cercare nel primo campo e/o selezionare il responsabile premendo la freccia giù o cliccando sull'icona della lente per aprire lo scan sull'archivio dei responsabili.
- **Tramite**: Selezionare il tramite premendo la freccia giù o cliccando sull'icona della lente per aprire lo scan sull'archivio dei nominativi.
- **Inviato/Ricevuto a mezzo**: Selezionare la modalità di invio/ricevimento del documento.

### Registro

Per aprire la procedura di stampa dei registri di protocollo andare in **SD** » elaborazioni e stampe » registro.

L'Amministratore determina i parametri temporali per le stampe; si possono attivare per i protocolli dell'anno in corso e di tutti gli anni in linea. Per protocolli con date anteriori si possono attivare le stampe da Archivio Storico.

| ALUNNI   ALUNNI VARIE   PROTOCOLLO   SD   GRADUATORIE   PERSONALE   RETRIBUZIONI   BILANCIO   INVENTARI   DOCENTE   DIRIGENTE   COMUNI   UTILITÀ   ADMIN |     | MEDIAS | OFT |
|----------------------------------------------------------------------------------------------------|-----|--------|-----|
| CGWEB :: SD » registro                                                                                                    | # 🗆 | ē९?    | Ċ   |
| Registro di protocollo di Protocollo                                                                                                    |     |        |     |
| Anno: 2015<br>Registro: 1<br>Dalla data: 23-10-2015<br>Alla data: 23-10-2015<br>indietro stampa                                                          |     |        |     |

Fig. 34: Mascherina della stampa dei registri di protocollo

Descrizione dei campi:

- **Anno**: Selezionare l'anno del registro da stampare. Premere la freccia giù o cliccare sull'icona della lente per aprire lo scan sugli anni.
- **Registro**: Selezionare il numero del registro da stampare. Premere la freccia giù o cliccare sull'icona della lente per aprire lo scan sui registri.
- **Dalla data**: Selezionare la data dalla quale di vuole che inizi la stampa del registro. Le date devono essere inserite nel formato gg-mm-aaaa.
- Alla data: Selezionare la data alla quale di vuole che finisca la stampa del registro. Le date devono essere inserite nel formato gg-mm-aaaa.

### Parametri annuali

Questo programma permette di inserire i parametri del protocollo. Per il corretto funzionamento del servizio di conservazione è necessario nominare un Responsabile della conservazione e completare in ogni sua parte la mascherina in **SD** » elaborazioni e stampe » parametri annuali.

|                                             |                                                                                                    | SCWEB - Goo       | gle Chrom | e      |          |               |            |                |              |        | ×     |
|---------------------------------------------|----------------------------------------------------------------------------------------------------|-------------------|-----------|--------|----------|---------------|------------|----------------|--------------|--------|-------|
| https://www.servizimsw.it/home.php          |                                                                                                    |                   |           |        |          |               |            |                |              |        |       |
| ALUNNI   ALUNNI VARIE   PROTOCOLLO   SD     | GRADUATORIE   PERSONALE   F                                                                                    | RETRIBUZIONI   BI | LANCIO    | INVENT | ARI   DO | CENTE   DIRIO | GENTE   CC | MUNI   UTILITÀ | ADMIN OC     | MEDIAS | OFT 🔶 |
| CGWEB :: SD » parametri annuali             |                                                                                                    |                   |           |        |          |               |            |                | <b>#</b> 🛛 🗄 | Q ?    | 0     |
|                                             |                                                                                                    |                   |           |        |          |               |            |                |              |        |       |
|                                             |                                                                                                    | Parametri Pr      | otocollo  |        |          |               |            |                |              |        |       |
| Denominazione:                              | Francesco Scarabelli                                                                                           |                   |           |        |          |               |            |                |              |        |       |
| Denominazione abbreviata:                   | Francesco Scarabelli                                                                                           |                   |           |        |          |               |            |                |              |        |       |
| Indirizzo:                                  | Via Scarabelli, 68                                                                                             |                   |           |        |          |               |            |                |              |        |       |
| CAP/Località/Prov:                          | 41026 🔍 PAVULLO NEL FR                                                                                         | I GNANO           |           |        | S. MO    | 0,            |            |                |              |        |       |
| Comune:                                     | PAVULLO NEL FRIGNANO                                                                                           |                   | 0,        | G393   | 0,       |               |            |                |              |        |       |
| Telefono:                                   | 0536-324886                                                                                                    |                   |           |        |          |               |            |                |              |        |       |
| Fax:                                        | 0536-324887                                                                                                    |                   |           |        |          |               |            |                |              |        |       |
| E-mail:                                     | media@msw.it                                                                                                   |                   |           |        |          |               |            |                |              |        |       |
| PEC:                                        |                                                                                                    |                   |           |        |          |               |            |                |              |        |       |
| Sito Web:                                   | http://www.msw.it                                                                                              |                   |           |        |          |               |            |                |              |        |       |
| Codice Fiscale / Partita IVA / ID estero:   | 02353700368 023                                                                                                | 53700368          |           |        |          |               |            |                |              |        |       |
| Codice IPA (reperibile su indicepa.gov.it): | mediasoft                                                                                                    |                   |           |        |          |               |            |                |              |        |       |
| Responsabile processo di conservazione:     | BCARABELLII FRANCESCO                                                                                          |                   |           |        | 0,       |               |            |                |              |        |       |
| Indirizzo                                   | VIA SILVIO PELLICO N. 18                                                                                       |                   |           |        |          |               |            |                |              |        |       |
| CAP/Localita/Prov                           | 44029 C LIDO DEGLI EST                                                                                         | ENSI              |           | T 000  | a FE     | 4             |            |                |              |        |       |
| Comune di residenza:                        | SANT AGOSTINO                                                                                                  | 0506.00           | 4007      | 1209   | 4        |               |            |                |              |        |       |
| Callulara                                   | 0536324886                                                                                                    | 0536-32           | 4887      |        |          |               |            |                |              |        |       |
| Cellulare                                   | And and a second second second second second second second second second second second second second second se |                   |           |        |          |               |            |                |              |        |       |
| E-mail                                      | Reasonana Reasonal li Spac                                                                                     | BOR BORRAL S. B.  |           |        |          | _             |            |                |              |        |       |
| Posta Certificata (PEC)                     | 9                                                                                                    |                   |           |        |          |               |            |                |              |        |       |
|                                             |                                                                                                    | indietro          | salva     |        |          |               |            |                |              |        |       |
|                                             |                                                                                                    |                   |           |        |          |               |            |                |              |        |       |
|                                             |                                                                                                    |                   |           |        |          |               |            |                |              |        |       |

Fig. 35: Mascherina dei parametri annuali

Descrizione dei campi:

- Denominazione: La denominazione dell'Istituto.
- **Denominazione abbreviata**: La denominazione abbreviata dell'Istituto per usi nella modulistica con spazi ridotti.
- Indirizzo: Indirizzo dell'Istituto.
- CAP/Località/Prov: CAP, località, e provincia dell'Istituto.
- **Comune**: Comune dell'Istituto.
- Telefono: Numero di telefono dell'Istituto.
- Fax: Numero di fax dell'Istituto.
- E-mail: Indirizzo email dell'Istituto.
- PEC: Indirizzo email certificata dell'Istituto.
- **Sito Web**: Indirizzo del sito web dell'Istituto, comprensivo del prefisso http:// o https://.
- Codice Fiscale/Partita IVA/ID Estero: Codice Fiscale, Partita IVA e, se disponibile,

ID Estero dell'Istituto.

- Codice IPA: Codice IPA dell'Istituto, reperibile su indicepa.gov.it.
- **Responsabile processo di conservazione**: Il Responsabile della conservazione nominato dalla scuola. Di norma il Dirigente Scolastico.
- Indirizzo: Indirizzo in cui risiede il Responsabile della conservazione.
- **CAP/Località/Prov**: CAP, località, e provincia in cui risiede il Responsabile della conservazione.
- **Comune di residenza**: Il comune in cui risiede il Responsabile della conservazione.
- **Telefono/Fax**: Numeri di telefono e fax del Responsabile della conservazione, possono essere gli stessi dell'Istituto.
- Cellulare: Numero del telefono cellulare del Responsabile della conservazione
- **E-mail**: Indirizzo email del Responsabile della conservazione, può essere lo stesso dell'Istituto.
- **Posta Certificata (PEC)**: Indirizzo email certificata del Responsabile della conservazione, può essere lo stesso dell'Istituto.

### Documentazione

### Faq (domande e risposte)

In questa chiamata potete trovare le domande e risposte più frequenti (FAQ) riguardo all'utilizzo delle procedure della Segreteria Digitale. Le sezione è aggiornata regolarmente.

#### News della procedura

In questa chiamata potete trovare le notizie riguardanti le procedure della Segreteria Digitale e relative normative. Le sezione è aggiornata regolarmente.

#### Documentazione

In questa chiamata potete trovare la documentazione aggiornata riguardo all'utilizzo delle procedure della Segreteria Digitale. I manuali sono aggiornati ogni volta che vengono aggiunte nuove procedure o quelle già presenti vengono modificate in modo sostanziale.

### Attivazione servizio di conservazione

| SCWEB – Google Chrome                                                                                                    |                              | ×                               |
|----------------------------------------------------------------------------------------------------|------------------------------|---------------------------------|
| https://www.servizimsw.it/home.php                                                                                                    |                              |                                 |
| ALUNNI   ALUNNI VARIE   PROTOCOLLO   SD   GRADUATORIE   PERSONALE   RETRIBUZIONI   BILANCIO   INVENTARI   DOCENTE   DIRIGENTE   C                      | OMUNI   UTILITÀ   A<br>Me    | ADMIN<br>EDIA <mark>SOFT</mark> |
| CG <mark>WEB</mark> :: SD » attivazione conservazione                                                                                                  | #⊠ 등 ⊂                       | ኣ? 🛛                            |
| Stato attivazione                                                                                                    |                              |                                 |
| Stato attivazione servizio di conservazione sostitutiva                                                                                                |                              |                                 |
| Passaggio                                                                                                    | Stato                        |                                 |
| 1 Compilazione dati responsabile                                                                                                    | Compilato                    | A                               |
| 2 Compilazione e invio modulistica                                                                                                    | Non inviata                  | stamp                           |
| Stampate la modulistica pre-compliata cliccando sul sul pottone [stamp], pol nirmatela negli appositi spazi e inoltratela a Mediasott per tax o email. | Non impostata                |                                 |
| S impostazione della administra andra administrati in conservazione del ragistra (ner vargare Angula Automatica)                                       | NON IMPOSTATA                | A                               |
| Circate su botone (A) e selezionate la induana di conservazione dei regisco (Non versare, Manuale, Automatica).                                        |                              |                                 |
| Stato attivazione del servizio:                                                                                                    | Non attivo                   |                                 |
|                                                                                                    |                              |                                 |
| I.S. DANTE ALIGHIERI © 2005-2015 n                                                                                                    | 1ediasoft snc - Tutti i diri | itti riservati                  |

Fig. 36: Mascherina di attivazione

Prima di poter iniziare la conservazione è necessario attivare l'archivio di conservazione presso il Conservatore Accreditato (Aruba PEC SpA). A questo scopo è necessario seguire i passaggi elencati nella procedura **SD » documentazione » attivazione conservazione** dove potete vedere lo stato di ogni passaggio.

Una volta completate queste operazioni, l'archivio di conservazione viene solitamente attivato nel giro di 1-2 giorni lavorativi.

Dal momento dell'attivazione sarà possibile iniziare immediatamente a conservare i documenti.

I passaggi elencati:

- **Compilazione dati del responsabile**: L'Istituto deve nominare un Responsabile interno della conservazione e compilare i dati cliccando sul bottone "A". Per maggiori dettagli consultate la sezione Parametri annuali.
- Compilazione e invio della modulistica: Una volta compilati i dati del Responsabile è possibile stampare (cliccando sul bottone "stamp"), firmare, e inoltrare a Mediasoft la modulistica precompilata con i dati dell'Istituto e del responsabile:
  - Elenco persone partner: Con questo modulo l'Istituto comunica al Conservatore Accreditato (Aruba PEC SpA) l'elenco dei responsabili del processo di conservazione.

Il modulo è precompilato con i dati del Responsabile della conservazione nominato dall'Istituto e i dati del Responsabile tecnico nominato da Mediasoft. I ruoli di Responsabile produttore e Responsabile Amministrativo sono normalmente ricoperti dal Responsabile produttore nominato dalla scuola e non è necessario compilare questi dati.

- Nomina responsabile esterno del trattamento dei dati: Con questo modulo l'Istituto autorizza il Conservatore Accreditato (Aruba PEC SpA) al trattamento dei dati.
- Richiesta erogazione servizi DocFly cliente partner: Con questo modulo l'Istituto richiede l'attivazione del servizio di Conservazione sostitutiva DocFly. Il contratto completo può essere scaricato alla voce SD » attivazione documentazione.
- Scheda conservazione Registro giornaliero di protocollo: Con questo modulo l'Istituto richiede l'attivazione della classe documentale necessaria per la conservazione dei registri giornalieri di protocollo.
- Impostazione della modalità di versamento in conservazione dei registri: Per la corretta conservazione del registro è necessario impostare la modalità di conservazione dei registri cliccando sul bottone "A". Per maggiori dettagli consultate la sezione Registri.

Nell'ultima riga della mascherina è possibile controllare lo stato di attivazione del servizio.

# Appendici

#### Stato di conservazione dei documenti

- Non versato: Il documento non è stato inviato al servizio di conservazione.
- In conservazione: Il processo di conservazione è iniziato.
- **Versato**: documento è stato versato al servizio di conservazione e inserito all'interno di un Pacchetto di Versamento (PdV).
- **Verificato**: Il documento è stato versato e conservato all'interno di un Pacchetto di Archiviazione (PdA).
- **Conservato**: Il documento è stato conservato e il Pacchetto di Distribuzione (PdD) è ora disponibile per gli usi consentiti dalla legge.
- Errore: C'è stato un errore durante il processo di conservazione, si prega di contattare il servizio di assistenza di Mediasoft snc.

#### Norme di riferimento

- DPCM 31 ottobre 2000: Regole tecniche per il protocollo informatico
- D.P.R. 28 dicembre 2000, n. 445: Testo unico delle disposizioni legislative e regolamentari in materia di documentazione amministrativa
- Decreto 14.10.2003 pubblicato sulla G.U. 249 del 25/10/2003
- Legge 190/2012 Trasparenza nella Pubblica Amministrazione
- DPCM 13 dicembre 2013 Regole tecniche per la conservazione digitale del Protocollo